| Operating and Instruction Manual:                                                                                                    | Key Press Display Description                                                                                                    | Key Press Display Description                                                                                                    |                                                                                                    |
|----------------------------------------------------------------------------------------------------|----------------------------------------------------------------------------------------------------|----------------------------------------------------------------------------------------------------|----------------------------------------------------------------------------------------------------|
|                                                                                                    | To select the input sensor type                                                                                                    | ●. Press                                                                                                    | Default Reset Values:                                                                                                    |
| DTC-4303 /4203/4403/4503/4603                                                                                                    | (Display I - P for 2 seconds)                                                                                                    | If Cntr = "Pr"                                                                                                    | l nP J                                                                                                    |
| Version 2.0                                                                                                    |                                                                                                    | (Display <b>FHF</b> for 2 seconds)                                                                                                    |                                                                                                    |
| Specifications:                                                                                                    | Sensor Type (0~600° C)                                                                                                    |                                                                                                    |                                                                                                    |
| 1. Input: J/K/Pt-100 selectable                                                                                                    | Press Set +△ <b>F</b> (0~ 1250°C)                                                                                                    | Cycle Time <u>21</u> (1~99 sec.)                                                                                                    |                                                                                                    |
| 2. Control Action: On-Off / Time Proportional                                                                                                    | Press Set+ (-50.0~400.0°C)                                                                                                    | This parameter determines the total cycle time                                                                                                    |                                                                                                    |
| 3. Output: Relay 5A/230VAC Resistive                                                                                                    |                                                                                                    | for the Proportional Action Change value                                                                                                    | РЬ 20                                                                                                    |
| 4. Op. Temperature: 0~50 Deg.                                                                                                    |                                                                                                    | by pressing Set+ $\triangle$ or Set + $\bigtriangledown$ .                                                                                                    |                                                                                                    |
| 5. Supply; 230V AC +/- 15%<br>6. Resolution; 1. Deg /0.1 deg for Pt-100                                                                                                    | •. Press $\bigtriangledown$ To set Offset for Process value                                                                                                    | ● Press ▽ To set Relay Logic                                                                                                    |                                                                                                    |
| 7. Ranae: Pt-100 -> -50.0~400.0 Dea.                                                                                                    | (Display <b>Pup5</b> for 2 seconds)                                                                                                    |                                                                                                    |                                                                                                    |
| J -type -> 0~600 Deg.                                                                                                    |                                                                                                    |                                                                                                    | rnb 0600                                                                                                    |
| K-Type -> 0~1250 Deg.                                                                                                    |                                                                                                    | Relay logic HEHE Forward                                                                                                    | rSE O                                                                                                    |
| 8. Hysterisis: 0~99 Deg./0~99.9 deg.                                                                                                    | This parameter is added to the Process value                                                                                                    | Press Set +7                                                                                                    |                                                                                                    |
| 9. Proportional Band: 0~99 Deg.                                                                                                    | to compensate for any offset error due to the                                                                                                    |                                                                                                    |                                                                                                    |
| 10. Cycle lime: 1~99 seconds.                                                                                                    | sensor. If can be changed by prosting Set $\pm \Delta$ or Set $\pm \nabla$                                                                                                    |                                                                                                    | Note that the Set Point remains unaffected                                                                                                    |
| 12. Control Direction : Heat / Cool                                                                                                    |                                                                                                    | Press Set +♡ <i>PI− L D</i> Alarm-Low                                                                                                    | even on Instrument reset.                                                                                                    |
| (For On/Off only)                                                                                                    | ●. Press ▽ to select Control Mode                                                                                                    |                                                                                                    | Table -1                                                                                                    |
| 13. Cutout: 92mm (W) x 92mm (H) for DTC-4303                                                                                                    | (Display <b>Entr</b> for 2 seconds)                                                                                                    | ● Press ∨ IO determine the maximum                                                                                                    |                                                                                                    |
| 68mm(W) x 68mm (H) for DTC-4203                                                                                                    |                                                                                                    |                                                                                                    | This table shows the maximum set point limit                                                                                                    |
| 44mm (W) x 44mm (H) for DIC-4503                                                                                                    |                                                                                                    |                                                                                                    | ranges for different inputs:                                                                                                    |
| 44mm(W) x 92mm (H) for DIC-4403                                                                                                    |                                                                                                    |                                                                                                    | 1. J-type : 0~600 °C                                                                                                    |
|                                                                                                    | rioponionai                                                                                                    | Set point Limit <b>U95U</b> °C                                                                                                    | 3 Pt-10050 0~400 0 °C                                                                                                    |
|                                                                                                    |                                                                                                    | Press Set $+ \bigtriangledown$ to change the Set point limi.                                                                                                    |                                                                                                    |
| 14. Overall: 96mm(W) x 96mm(H) x 90mm (D)                                                                                                    |                                                                                                    | keter lable-1 for limits for various input types.                                                                                                    |                                                                                                    |
| for DTC-4303                                                                                                    | Press V Io set Hysterisis value if Cntr = "ON"                                                                                                    | ● Press ▽ to select Lock mode                                                                                                    | Programming Set Point:                                                                                                    |
| /2mm(W) x 72mm(H) x 115mm(D)<br>for DTC 4203                                                                                                    | (Display HSS for 2 seconds)                                                                                                    |                                                                                                    | To view set point, press any one key .                                                                                                    |
| 48mmWi x 48mm(H) x 100mm (D)                                                                                                    |                                                                                                    |                                                                                                    | I to increase set Point: Press 'Set $+ \Delta$ '                                                                                                    |
| for DIC-4503                                                                                                    |                                                                                                    | LOCK Mode D Enable                                                                                                    |                                                                                                    |
| 96mm(W) x 48mm(H) x 70mm(D)                                                                                                    | Process value at which the Relay must turn ON                                                                                                    | Press Set +7 1 Disable                                                                                                    | Programming Manual Reset:                                                                                                    |
| for DTC-4403                                                                                                    | In On/off mode and can be chanaed by                                                                                                    | This parameter determines whether the manual                                                                                                    | To view Manual Reset, Press and hold $	riangle$ and $	riangle$                                                                                                    |
| 48mm(W) x 96mm(H) x 70mm(D)                                                                                                    | pressing Set+ $\triangle$ or Set + $\bigtriangledown$ .                                                                                                    | reset parameter should be accesible from the                                                                                                    | for 3~4 seconds.                                                                                                    |
| 101 DIC-4003                                                                                                    | Press      To set Proportional Rand in °C                                                                                                    | I front panel to the user. If Lck = en, then the user                                                                                                    |                                                                                                    |
|                                                                                                    | if Cntr = "Pr"                                                                                                    | is pronibited from entering the manual reset                                                                                                    |                                                                                                    |
| Configuration Cotting:                                                                                                    |                                                                                                    | Press $\nabla$ to return to parameter -1 (input).                                                                                                    | Manual Reset <b>DD</b> (1~99° C)                                                                                                    |
| Turp Off the left ment New Short the terminals                                                                                                    | (Display Pb for 2 seconds)                                                                                                    |                                                                                                    | This parameter compensates for the offset                                                                                                    |
| marked configuration and turn ON the unit                                                                                                    | Proportional <b>D</b> (1~99° C)                                                                                                    |                                                                                                    | created by the controller when controlling the                                                                                                    |
| Now change the configuration parameters as                                                                                                    | Band                                                                                                    | (Display 5 E for 2 seconds)                                                                                                    | process value near the set point.                                                                                                    |
| below.After setting, turn OFF the instrument,                                                                                                    | This parameter determines the value of the                                                                                                    | Reset Value                                                                                                    | To increase Man. reset, Press 'Set + △ '                                                                                                    |
| remove the shorting and turn ON the                                                                                                    | Process value below the Set Value at which                                                                                                    | Press Set $+ \land$ to scroll from 0 to 8. Set to '6'                                                                                                    | To come out of the mode, press Set + V                                                                                                    |
| Instrument to apply the new settings.                                                                                                    | the Proportional Action will start .Change value                                                                                                    | for resetting the instrument to default values as                                                                                                    |                                                                                                    |
|                                                                                                    | by pressing set $+ \triangle$ or set $+ \lor$ .                                                                                                    | given below.                                                                                                    |                                                                                                    |
|                                                                                                    |                                                                                                    |                                                                                                    |                                                                                                    |
|                                                                                                    |                                                                                                    |                                                                                                    |                                                                                                    |
|                                                                                                    |                                                                                                    |                                                                                                    |                                                                                                    |
| Operating and Instruction Manual:                                                                                                    | Key Press Display Description                                                                                                    | Key Press Display Description                                                                                                    | Defent Deceb Vehices                                                                                                    |
| Operating and Instruction Manual:<br>DTC-4303/4203/4403/4503/4603                                                                                                    | Key Press         Display         Description                • To select the input sensor type               •               •                                                                                                    | Key Press         Display         Description                •. Press                                                                                                    | Default Reset Values:                                                                                                    |
| Operating and Instruction Manual:<br>DTC-4303 /4203/4403/4503/4603                                                                                                    | Key Press     Display     Description       To select the input sensor type     (Display     I nP       (Display     I nP     for 2 seconds)                                                                                                    | Key Press         Display         Description                •. Press             ⊽ To set Cycle Time in seconds             if Cntr = "Pr"               •. Press               •. Press               ·. Press               ·. Press                                                                                                    | Default Reset Values:                                                                                                    |
| Operating and Instruction Manual:<br>DTC-4303 /4203/4403/4503/4603<br>Version 2.0                                                                                                    | Key Press     Display     Description       • To select the input sensor type     [Display     I nP       [Display     I nP     for 2 seconds)       Sensor Type     I (0~600° C)                                                                                                    | Key Press     Display     Description       ●. Press ▽ To set Cycle Time In seconds<br>If Cntr = "Pr"     In seconds       (Display     □ □ □ □     for 2 seconds)                                                                                                    | Default Reset Values:       ImP       J       Pu05                                                                                                    |
| Operating and Instruction Manual:<br>DTC-4303 /4203/4403/4503/4603<br>Version 2.0<br>Specifications:                                                                                                    | Key Press     Display     Description          • To select the input sensor type          (Display       I ¬P       for 2 seconds)         Sensor Type       J       (0~600° C)                                                                                                    | Key Press     Display     Description       ●. Press ▽ To set Cycle Time In seconds<br>If Cntr = "Pr"     If Cntr = "Pr"       (Display     □ IJ □     for 2 seconds)       Oxcle Time     □ □     (1~99 sec.)                                                                                                    | Default Reset Values:                                                                                                    |
| Operating and Instruction Manual:           DTC-4303 /4203/4403/4503/4603           Version 2.0           Specifications:           1. input:         J/K/Pt-100 selectable                                                                                                    | Key Press         Display         Description           ●. To select the input sensor type         (Display         I mP         for 2 seconds)           Sensor Type         I         mP         for 2 seconds)           Press Set +△         Fr         (0~600° C)                                                                                                    | Key Press     Display     Description       ●. Press ♡ To set Cycle Time In seconds<br>If Cntr = "Pr"     If Cntr = "Pr"       (Display                                                                                                    | Default Reset Values:       I nP       J       Pu05       CnE       Hu5                                                                                                    |
| Operating and Instruction Manual:           DTC-4303 /4203/4403/4503/4603           Version 2.0           Specifications:           1. Input:         J/K/Pt-100 selectable           2. Control Action:         On-Off / Time Proportional           3. Output:         Perform For Salva (Action)                                                                                                    | Key Press         Display         Description           ●. To select the input sensor type         (Display         I mP         for 2 seconds)           Sensor Type         J         (0~600° C)         Press Set +△         Fn         (0~1250°C)           Press Set +△         PL         I         (-50.0~400.0°C)         Press Set +△         PL         I                                                                                                    | Key Press       Display       Description         ●. Press ♡ To set Cycle Time In seconds<br>If Cntr = "Pr"       If Cntr = "Pr"         (Display                                                                                                    | Default Reset Values:       I nP       J       Pu0S       CnE       HHS       O                                                                                                    |
| Operating and Instruction Manual:           DTC-4303 /4203/4403/4503/4603           Version 2.0           Specifications:           1. Input:         J / K / Pt-100 selectable           2. Control Action:         On-Off / Time Proportional           3. Output:         Relay 5A/230VAC Resistive           4. Op. Temperature: 0-50 Deg.         0-50 Teg.                                                                                                    | Key Press         Display         Description           ●. To select the input sensor type         (Display         I mP         for 2 seconds)           Sensor Type         J         (0~600° C)         Press Set +△         Fn         (0~1250°C)           Press Set +△         FL         (-500~400.0°C)         Press Set +△         PL E         (-50~400°C)                                                                                                    | Key Press     Display     Description       ●. Press ♡ To set Cycle Time in seconds<br>if Cntr = "Pr"     If Cntr = "Pr"       (Display         Cycle Time      (1~99 sec.)       This parameter determines the total cycle time<br>for the Proportional Action .Change value<br>by pressing Set + △ or Set + ▽ .     .                                                                                                    | Default Reset Values:       I nP       J       Pu05       0000       CnE       HHS       01       Pu05                                                                                                    |
| Operating and Instruction Manual:           DTC-4303 /4203/4403/4503/4603           Version 2.0           Specifications:           1. Input:         J / K / Pt-100 selectable           2. Control Action:         On-Off / Time Proportional           3. Output:         Relay 5A/230VAC Resistive           4. Op. Temperature:         0-50 Deg.           5. Supply:         230V AC +/- 15%                                                                                                    | Key Press       Display       Description            • To select the Input sensor type           • To select the Input sensor type             (Display          I $\neg P$ for 2 seconds)          Sensor Type          I $\circ P$ (Display          I $\neg P$ (Display          I $\neg P$ (Display <th>Key Press       Display       Description         ●. Press ♡ To set Cycle Time In seconds<br/>If Cntr = "Pr"       If Cntr = "Pr"         (Display       □ IJ []       If Cntr = "Pr"         (Display       □ IJ []       If Cntr = "Pr"         (Display       □ IJ []       If Cntr = "Pr"         (Display       □ IJ []       If Cntr = "Pr"         (Display       □ IJ []       If Cntr = "Pr"         (I ~ 99 sec.)       This parameter determines the total cycle time for the Proportional Action .Change value by pressing Set + △ or Set + ♡ .</th> <th>Default Reset Values:         I ~ P       J         Pu05       0000         C ~ E       0 ~         H 45       0 I         Pb       20         C 42       20</th>                                                                                                    | Key Press       Display       Description         ●. Press ♡ To set Cycle Time In seconds<br>If Cntr = "Pr"       If Cntr = "Pr"         (Display       □ IJ []       If Cntr = "Pr"         (Display       □ IJ []       If Cntr = "Pr"         (Display       □ IJ []       If Cntr = "Pr"         (Display       □ IJ []       If Cntr = "Pr"         (Display       □ IJ []       If Cntr = "Pr"         (I ~ 99 sec.)       This parameter determines the total cycle time for the Proportional Action .Change value by pressing Set + △ or Set + ♡ .                                                                                                    | Default Reset Values:         I ~ P       J         Pu05       0000         C ~ E       0 ~         H 45       0 I         Pb       20         C 42       20                                                                                                    |
| Operating and Instruction Manual:           DTC-4303 /4203/4403/4503/4603           Version 2.0           Specifications:           1. Input:         J / K / Pt-100 selectable           2. Control Action:         On-Off / Time Proportional           3. Output:         Relay 5A/230VAC Resistive           4. Op. Temperature:         0~50 Deg.           5. Supply:         230V AC +/- 15%           6. Resolution:         1 Deg./0.1 deg for Pt-100                                                                                                    | Key Press         Display         Description           ●. To select the Input sensor type         (Display         I mP         for 2 seconds)           Sensor Type         J         (0~600° C)         Press Set +△         Fn         (0~1250°C)           Press Set +△         PL         (-50.0~400.0°C)         Press Set +△         PL         (-50.~400.°C)           Press Set +△         PL         (-50~400°C)         Press Set +△         PL         (-50.~400°C)                                                                                                    | Key Press       Display       Description         ●. Press ♡ To set Cycle Time In seconds<br>If Cntr = "Pr"       If Cntr = "Pr"         (Display       □ IJ □       If Cntr = "Pr"         (Display       □ IJ □       If Cntr = "Pr"         (Display       □ IJ □       If Cntr = "Pr"         (Display       □ IJ □       If Cntr = "Pr"         (Display       □ IJ □       If Cntr = "Pr"         (I ~ 99 sec.)       This parameter determines the total cycle time for the Proportional Action .Change value by pressing Set+△ or Set + ♡ .         ● Press ♡ To set Relay Logic                                                                                                    | Default Reset Values:         I nP         J         Pu05         D000         CnE         HYS         Pb         20         CYC         PLS         HERE                                                                                                    |
| Operating and Instruction Manual:           DTC-4303 /4203/4403/4503/4603           Version 2.0           Specifications:           1. Input:         J / K / Pt-100 selectable           2. Control Action:         On-Off / Time Proportional           3. Output:         Relay 5A/230VAC Resistive           4. Op. Temperature:         O-50 Deg.           5. Supply:         230V AC +/- 15%           6. Resolution:         1 Deg./0.1 deg for Pt-100           7. Range:         Pt-100 -> - 50.0~400.0 Deg.                                                                                                    | Key Press         Display         Description           ●. To select the Input sensor type         (Display         I ¬P         for 2 seconds)           Sensor Type         J         (0~600° C)         Press Set +△         Fn         (0~250°C)           Press Set +△         PL         (-50.0~400.0°C)         Press Set +△         PL         (-50.~400.°C)           Press Set +△         PL         (-50~400°C)         Press Set +△         PL         (-50~400°C)           ●. Press ⊽ To set Offset for Process value         (Display         Puo 5         for 2 seconds)                                                                                                    | Key Press       Display       Description         ●. Press ♡ To set Cycle Time In seconds<br>If Cntr = "Pr"       If Cntr = "Pr"         (Display       □ IJ []       If Cntr = "Pr"         (Display       □ IJ []       If Cntr = "Pr"         (Display       □ IJ []       If Cntr = "Pr"         (Display       □ IJ []       If Cntr = "Pr"         (I ~ 99 sec.)       This parameter determines the total cycle time<br>for the Proportional Action .Change value<br>by pressing Set+△ or Set +♡ .         ● Press ♡ To set Relay Logic       [Display       □ L IJ       for 2 seconds)                                                                                                    | Default Reset Values:         I nP       J         Pu05       0000         CnE       0n         HYS       0         Pb       20         CYC       20         rLY       HERE         CD6000       05000                                                                                                    |
| Operating and Instruction Manual:<br>DTC-4303 /4203/4403/4503/4603           Version 2.0           Specifications:           1. Input:         J / K / Pt-100 selectable           2. Control Action:         On-Off / Time Proportional           3. Output:         Relay 5A/230VAC Resistive           4. Op. Temperature:         0~50 Deg.           5. Supply:         230V AC +/- 15%           6. Resolution:         1 Deg/0.1 deg for Pt-100           7. Range:         Pt-100 -> -50.00 Deg.           J -type -> 0~4000 Deg.         J -type -> 0~4000 Deg.                                                                                                    | Key Press         Display         Description           ●. To select the Input sensor type         (Display         I ¬P for 2 seconds)           Sensor Type         J         (0~600° C)           Press Set +△         F         (0~1250°C)           Press Set +△         PE 1         (-50.0~400.0°C)           Press Set +△         PE 2         (-50~400°C)           ●. Press ⊽ To set Offset for Process value         (Display         Pu ⊃ 5           Offset         □         (-99.9~99.9° C)                                                                                                    | Key Press       Display       Description         ●. Press ♡ To set Cycle Time In seconds<br>If Cntr = "Pr"       (Display       □ 」         (Display       □ 」       □ 」       for 2 seconds)         Cycle Time       □ □       (1~99 sec.)         This parameter determines the total cycle time<br>for the Proportional Action .Change value<br>by pressing Set+△ or Set + ♡ .       ●         ● Press ♡ To set Relay Logic       [Display       □ _ 」」         [Display       □ _ 」」       for 2 seconds)         Relay logic       □ ☐ ☐ ☐ ☐ ☐ ☐ ☐ ☐ ☐ ☐ ☐ ☐ ☐ ☐ ☐ ☐ ☐ ☐ ☐                                                                                                    | Default Reset Values:         I nP       J         Pu05       0000         CnE       0n         HYS       0         Pb       20         CYC       20         rLY       HERE         rn6       0600                                                                                                    |
| $\label{eq:product} \hline \begin{array}{ c c c c c } \hline \hline \hline \hline Operating and Instruction Manual:} \\ \hline \hline DTC-4303 /4203/4403/4503/4603 \\ \hline \hline Version 2.0 \\ \hline \hline Specifications: \\ 1. Input: J/K/Pt-100 selectable \\ 2. Control Action: On-Off / Time Proportional \\ 3. Output: Relay 5A/230VAC Resistive \\ 4. Op. Temperature: O~50 Deg. \\ 5. Supply: 230VAC +/-15% \\ 6. Resolution: 1 Deg./0.1 deg for Pt-100 \\ 7. Range: Pt-100 -> -50.0~400.0 Deg. \\ J -type -> O~600 Deg. \\ K-Type -> O~20 Deg. \\ 0. ~99 Deg. / D-29 0 deg \\ \hline \hline \hline \end{array}$                                                                                                    | Key Press         Display         Description           ●. To select the input sensor type         (Display         I ¬P         for 2 seconds)           Sensor Type         J         (0~600° C)         Press Set +△         F         (0~1250°C)           Press Set +△         PL         (-50.0~400.0°C)         Press Set +△         PL         (-50.0~400.0°C)           Press Set +△         PL         (-50.0~400.0°C)         Set Offset for Process value         (Display         P5         for 2 seconds)           Offset        5         [-9.9~99.9° C)         This parameter is added to the Process value         Press value         Press value                                                                                                    | Key Press       Display       Description         ●. Press ▽ To set Cycle Time In seconds<br>If Cntr = "Pr"       In seconds         (Display       □ IJ □       for 2 seconds)         Cycle Time       □ □       (1~99 sec.)         This parameter determines the total cycle time<br>for the Proportional Action .Change value<br>by pressing Set+△ or Set + ▽ .       ● Press ▽ To set Relay Logic         (Display       □ ⊥ IJ<br>for 2 seconds)       Forward         Relay logic       □ □ □       Press                                                                                                    | Default Reset Values:         I nP         Pu05         0000         CnE         0n         HYS         01         Pb         20         CYC         CSE         rhEAL         rhEAL         rhE         0                                                                                                    |
| $\label{eq:construction} \underbrace{ \begin{array}{llllllllllllllllllllllllllllllllll$                                                                                                    | Key Press         Display         Description           ●. To select the Input sensor type         [Display         I ¬ P         for 2 seconds)           Sensor Type         J         (0~60° C)         Press Set +△         F         (0~1250°C)           Press Set +△         P L         (-50.0~400.0°C)         Press Set +△         P L 2         (-50~400°C)           Press Set +△         P L 2         (-50~400°C)         Seconds)         Offset         J           [Display         P L 2         (-50~400°C)         Seconds)         Offset         J         (-99.9~99.9° C)           This parameter is added to the Process value to compensate for any offset error due to the         Process value         Seconds)         Seconds)                                                                                                    | Key Press       Display       Description         ●. Press ▽ To set Cycle Time In seconds<br>If Cntr = "Pr"       In seconds         (Display       □ IJ □       for 2 seconds)         Cycle Time       □ □       (1~99 sec.)         This parameter determines the total cycle time<br>for the Proportional Action .Change value<br>by pressing Set+△ or Set +▽ .       ● Press ▽ To set Relay Logic         (Display       □ ⊥ IJ       for 2 seconds)         Relay logic       □ □ ⊥ IJ       for 2 seconds)         Relay logic       □ □ □ ⊥       Press Set +▽                                                                                                    | Default Reset Values:         I nP         J         PuOS         ODOO         CnL         HYS         OI         Pb         CYC         CYC         rhS         DES         CYC         COO         rhS         DES         CYC         COO         rhS         DES         CYC         COO         rhS         DES         CHS         DES         DES                                                                                                    |
| $\label{eq:construction} \begin{array}{ c c c c } \hline \hline Operating and Instruction Manual: \\ \hline DTC-4303 /4203/4403/4503/4603 \\ \hline Version 2.0 \\ \hline \\ \hline \\ \hline \\ \hline \\ \hline \\ \hline \\ \hline \\ \hline \\ \hline \\ $                                                                                                    | Key Press       Display       Description            • To select the Input sensor type           (Display $P$ for 2 seconds)          Sensor Type $I$ $P$ $for 2$ seconds)          Sensor Type $I$ $(0\sim 600^{\circ} C)$ Press Set + $\Delta$ $F_{L}$ $(0\sim 1250^{\circ}C)$ Press Set + $\Delta$ $P_{L}$ (0~1250^{\circ}C)           Press Set + $\Delta$ PL2 $(-50400.0^{\circ}C)$ Press Set + $\Delta$ $P_{L}$ (Display $P_{L}$ (Display $P_{L}$ (Display $P_{L}$ (-99.9~99.9° C)          This parameter is added to the Process value          to compensate for any offset error due to the       sensor. It can be changed by                                                                                                    | Key Press       Display       Description         ●. Press ♡ To set Cycle Time In seconds<br>If Cntr = "Pr"       In seconds         (Display       □ IJ □       for 2 seconds)         Cycle Time       □ □       (1~99 sec.)         This parameter determines the total cycle time<br>for the Proportional Action .Change value<br>by pressing Set+△ or Set + ♡       .         ● Press ♡ To set Relay Logic       (Display       □ ⊥ IJ       for 2 seconds)         Relay logic       □ □ ⊥ IJ       for 2 seconds)       Relay logic         Press Set +♡ □ □ ⊥ L       Proward       Press Set +♡ □ □ ⊥ L         Press Set +♡ □ □ ⊥ L       Reverse       Press Set +▽ □ □ ⊥ L                                                                                                    | Default Reset Values: $I \neg P$ $J$ $P \cup OS$ $O OO$ $C \neg E$ $O \neg$ $H \neg S$ $O I$ $H \neg S$ $O I$ $P \vdash$ $O O$ $C \neg E$ $O O$ $C \neg E$ $O O$ $r \perp J$ $H \in R E$ $r \neg S$ $O \in O O$ $L \subseteq F$ $O$ $L \subseteq F$ $O$                                                                                                    |
| $\label{eq:product} \hline \begin{array}{ c c c c c } \hline \hline \hline Operating and Instruction Manual:} \\ \hline \hline DTC-4303 /4203/4403/4503/4603 \\ \hline \hline Version 2.0 \\ \hline \hline Specifications: \\ 1. Input: J/K/Pt-100 selectable \\ 2. Control Action: On-Off / Time Proportional \\ 3. Output: Relay 5A/230VAC Resistive \\ 4. Op. Temperature: 0~50 Deg. \\ 5. Supply: 230VAC +/-15% \\ 6. Resolution: 1 Deg./0.1 deg for Pt-100 \\ 7. Range: Pt-100 -> -50.0~400.0 Deg. \\ J-type -> 0~-250 Deg. \\ 8. Hysterisis: 0~99 Deg. \\ 0. Cycle Time: 1~99 seconds. \\ 11. Manual Reset : 0~99 Deg. \\ \hline \hline \end{array}$                                                                                                    | Key Press       Display       Description            • To select the Input sensor type           (Display $P$ for 2 seconds)          Sensor Type $I$ $P$ $(0\sim 600^\circ \text{ C})$ Press Set + $\Delta$ $P$ $(0\sim 600^\circ \text{ C})$ Press Set + $\Delta$ $P$ $(0\sim 600^\circ \text{ C})$ Press Set + $\Delta$ $P$ $(0\sim 400.0^\circ \text{C})$ Press Set + $\Delta$ $P$ $(-50.0\sim 400.0^\circ \text{C})$ Press Set + $\Delta$ $P$ $(-50.0\sim 400.0^\circ \text{C})$ Press Set + $\Delta$ $P$ $(-50.0\sim 400.0^\circ \text{C})$ Press Set + $\Delta$ $P$ $(-50.0\sim 400.0^\circ \text{C})$ Press To set Offset for Process value $(-50.0\sim 400.0^\circ \text{C})$ Offset $I$ $(-50.0\sim 400.0^\circ \text{C})$ Offset $I$ $(-50.0\sim 400.0^\circ \text{C})$ This parameter is added to the Process value $I$ to compensate for any offset eror due to the                                                                                                    | Key Press       Display       Description         ●. Press ♡ To set Cycle Time In seconds<br>If Cntr = "Pr"       If Cntr = "Pr"         (Display       □ IJ □       for 2 seconds)         Cycle Time       □ □       (1~99 sec.)         This parameter determines the total cycle time<br>for the Proportional Action .Change value<br>by pressing Set+△ or Set + ♡ .       ●         ● Press ♡ To set Relay Logic       (Display       □ ⊥ IJ       for 2 seconds)         Relay logic       □ □ ⊥ IJ       for 2 seconds)       Relay logic         Press Set +♡ □ □ ⊥ I       Forward       Press Set +♡ □ □ ⊥       Reverse         Press Set +♡ □ □ ⊥ Reverse       Press Set +♡ □ □ ⊥       Alarm-High         Press Set +♡ □ □ ⊥ □       Alarm-Low       Alarm-Low                                                                                                    | Default Reset Values: $I \neg P$ $J$ $P \cup O S$ $O O O$ $C \neg E$ $O \neg$ $H \neg S$ $O I$ $P \vdash$ $C O$ $C \neg E$ $O O$ $C \neg E$ $O O$ $C \neg E$ $O O$ $r \perp J$ $H \in R E$ $r \neg B$ $O \in O O$ $r \subseteq E$ $O$ $L \subseteq F$ $O$ Note that the Set Point remains unaffectedeven on Instrument reset.                                                                                                    |
| $\begin{tabular}{ c c c c c } \hline \hline \hline Operating and Instruction Manual: \\ \hline \hline DTC-4303 /4203/4403/4503/4603 \\ \hline \hline Version 2.0 \\ \hline \hline Specifications: \\ 1. Input: J/K/Pt-100 selectable \\ 2. Control Action: On-Off / Time Proportional 3. Output: Relay 5A/230VAC Resistive 4. Op. Temperature: 0~50 Deg. 5. Supply: 230VAC +/- 15% 6. Resolution: 1 Deg./0.1 deg for Pt-100 7. Range: Pt-100 -> -50.0~400.0 Deg. J-type -> 0~600 Deg. K-type -> 0~250 Deg. 8. Hysterists: 0~99 Deg./0~99.9 deg. 9. Proportional Band: 0~99 Deg. 10. Cycle Time: 1~99 seconds. 11. Manual Reset : 0~99 Deg. 12. Control Direction : Heat / Cool (Fer On/Off critt)$                                                                                                    | Key Press       Display       Description            • To select the Input sensor type        (Display        Implies Provide Provide                                                                                                    | Key Press       Display       Description            •• Press $\bigtriangledown$ To set Cycle Time In seconds<br>if Cntr = "Pr"           for 2 seconds             (Display $\Box \Box \Box$ for 2 seconds             Cycle Time $\Box \Box$ (1~99 sec.)             This parameter determines the total cycle time<br>for the Proportional Action .Change value<br>by pressing Set+ $\triangle$ or Set $+ \bigtriangledown$ •• Press $\bigtriangledown$ To set Relay Logic             •• Press $\bigtriangledown$ To set Relay Logic             •• Display             •• Press $\lor$ To set Relay Logic             •• Press Set $+ \bigtriangledown$ •• Press Set $+ \bigtriangledown$ •• Press Set $+ \bigtriangledown$ •• Press Set $+ \bigtriangledown$ •• Press Set $+ \bigtriangledown$ •• Press Set $+ \bigtriangledown$ •• Press Set $+ \bigtriangledown$ •• Press Set $+ \bigtriangledown$ •• Press Set $+ \bigtriangledown$                                                                                                    | Default Reset Values: $I \neg P$ $J$ $P \cup O S$ $O O O$ $C \neg E$ $O \neg$ $H \exists S$ $O I$ $P b$ $2 O$ $C \exists C$ $2 O$ $C \exists C$ $2 O$ $C \exists C$ $2 O$ $C \exists C$ $2 O$ $C \exists C$ $2 O$ $C \exists C$ $2 O$ $C \exists C$ $2 O$ $C \exists C$ $2 O$ $C \exists C$ $2 O$ $C \exists C$ $0 O$ $C \exists C$ $0 O$ $C \exists C$ $0 O$ $C \exists C$ $0 O$ $C \exists C$ $0 O$ $C \exists C$ $0 O$ $C \exists C$ $0 O$ $D O$ $C \exists C O$ $C \exists C O$ $O O$ $C \exists C O$ $O O$ $C \exists C O$ $O O$ $C \exists C O$ $O O$ $C \exists C O$ $O O O$ $C \exists C O$ $O O O$ $C \exists C O O$ $O O O$ $C \exists C O O$ $O O O$ $C \exists C O O O$ $O O O O$ $C \exists C O O O$ $O O O O O$ $C \exists C O O O O O O O O O O O O O O O O O $                                                                                                    |
| Operating and Instruction Manual:           DTC-4303 /4203/4403/4503/4603           Version 2.0           Specifications:           1. Input:         J / K / Pt-100 selectable           2. Control Action:         On-Off / Time Proportional           3. Output:         Relay 5A/230VAC Resistive           4. Op. Temperature:         0~50 Deg.           5. Supply:         230V AC +/- 15%           6. Resolution:         1 Deg./0.1 deg for Pt-100           7. Range:         Pt-100 -> -50.0~400.0 Deg.           J +type -> 0~600 Deg.         K-Type -> 0~1250 Deg.           8. Hysterists:         0~99 Deg./0~99.9 deg.           9. Proportional Rand:         0~99 Deg.           10. Cycle Time:         1~99 seconds.           11. Manual Reset :         0~99 Deg.           12. Control Direction : Heat / Cool         (For On/Off only)           13. Cutjout:         92mm (H) for DIC-4303                                                                                                    | Key Press       Display       Description            • To select the Input sensor type        (Display        Image: Press of the Press of the Press of t                                                                                                    | Key Press       Display       Description         ●. Press ♡ To set Cycle Time In seconds<br>If Cntr = "Pr"       for 2 seconds)         Cycle Time       20       (1~99 sec.)         This parameter determines the total cycle time<br>for the Proportional Action .Change value<br>by pressing Set+△ or Set +▽ .       ●         ● Press ♡ To set Relay Logic       (Display      L ±         ● Press ♡ To set Relay Logic       Forward         Press Set +♡      H 1       Alarm-High         Press Set +♡      H 1       Alarm-Low         ● Press ♡ To determine the maximum      L 0                                                                                                    | Default Reset Values: $I \neg P$ $J$ $P \cup O S$ $O O O$ $C \neg E$ $O \neg$ $H \exists S$ $O I$ $P b$ $2 O$ $C \exists C$ $2 O$ $C \exists C$ $2 O$ $C \exists C$ $2 O$ $-L \exists$ $H \in R E$ $-S E$ $O$ $L \subset F$ $O$ Note that the Set Point remains unaffected even on instrument reset.Table -1                                                                                                    |
| Operating and Instruction Manual:           DTC-4303 /4203/4403/4503/4603           Version 2.0           Specifications:           1. Input:         J / K / Pt-100 selectable           2. Control Action:         On-Off / Time Proportional           3. Output:         Relay 5A/230VAC Resistive           4. Op. Temperature:         0-50 Deg.           5. Supply:         230V AC +/- 15%           6. Resolution:         1 Deg./0.1 deg for Pt-100           7. Range:         Pt-100 -> -50.0~400.0 Deg.           J +type -> 0~600 Deg.         K-Type -> 0~250 Deg.           8. Hystertsis:         0~99 Deg./0~99.9 deg.           10. Cycle Time:         1~99 seconds.           11. Manual Reset :         0~99 Deg.           12. Control Direction : Heat / Cool         (For On/Off only)           13. Cutout:         92mm (W) x 92mm (H) for DTC-4303<br>68mm(W) x 68mm (H) for DTC-4203                                                                                                    | Key Press       Display       Description            • To select the Input sensor type        (Display        Implement of the Process of the Process of the Process value          (Display        Implement of the Process value        (Display        Implement of the Process value          Press       Finite       Implement of the Process value        (Display        Implement of the Process value          Offset        Implement of the Process value        Implement of the Process value          Offset        Implement of the Process value        Implement of the Process value          Implement of the Process value        Implement of the Process value        Implement of the Process value          Implement of the Process value        Implement of the Process value        Implement of the Process value          Implement of the Process value        Implement of the Process value        Implement of the Process value          Implement of the Process value        Implement of the Process value        Implement of the Process value          Implement of the Process value        Implement of the Process value        Implement of the Process value          Implement of the Process value        Implement of the Process value          Implement o                                                                                                    | Key PressDisplayDescription•. PressTo set Cycle Time In seconds<br>If Cntr = "Pr"(Display $\square \square \square$<br>$\square \square$ (Display $\square \square \square$<br>$\square \square$ (Display $\square \square \square$<br>$\square \square$ (1~99 sec.)This parameter determines the total cycle time<br>for the Proportional Action .Change value<br>by pressing Set + $\triangle$ or Set + $\bigtriangledown$ .• PressTo set Relay Logic(Display $\square \square \square$<br>$\square \square$ Relay logic $\square \square \square$<br>$\square \square$ Press Set + $\bigtriangledown$ $\square \square \square$<br>$\square \square$ Press Set + $\bigtriangledown$ $\square \square \square$<br>$\square \square$ Press Set + $\bigtriangledown$ $\square \square \square$<br>$\square \square$ Press $\bigtriangledown$ To determine the maximum<br>set point limit                                                                                                    | Default Reset Values: $I \cap P$ $J$ $P \cup O S$ $O O O$ $C \cap E$ $O \cap$ $H \sqcup S$ $O I$ $H \sqcup S$ $O I$ $P B$ $2 O$ $C \sqcup C$ $2 O$ $C \sqcup C$ $2 O$ $C \sqcup C$ $2 O$ $C \sqcup S$ $O O$ $C \sqcup C$ $O O$ $C \sqcup C$ $O O$ $C \sqcup C$ $O O$ $C \sqcup C$ $O O$ $C \sqcup C$ $O O$ $C \sqcup C$ $O O$ $C \sqcup C$ $O O$ $C \sqcup C$ $O O$ $C \sqcup C$ $O O$ $D O O$ $O O O$ $C \sqcup C$ $O O$ $C \sqcup C$ $O O$ $C \sqcup C$ $O O$ $D O O$ $O O O$ $D O O O$ $O O O$ $D O O O$ $O O O O$ $D O O O$ $O O O O$ $D O O O O$ $O O O O$ $D O O O O$ $O O O O$ $D O O O O O O$ $O O O O O$ $D O O O O O O O O O O O O O O O O O O O$                                                                                                    |
| Operating and Instruction Manual:<br>DTC-4303 /4203/4403/4503/4603           Version 2.0           Specifications:           1. Input:         J / K / Pt-100 selectable           2. Control Action:         On-Off / Time Proportional           3. Output:         Relay 5A/230VAC Resistive           4. Op. Temperature:         O-50 Deg.           5. Supply:         230V AC +/- 15%           6. Resolution:         1 Deg./0.1 deg for Pt-100           7. Range:         Pt-100 -> -50.0~400.0 Deg.           J - type -> 0~600 Deg.         K-type -> 0~250 Deg.           8. Hysterists:         O-99 Deg./099.9 deg.           9. Proportional Band:         0~99 Deg.           10. Cycle Time:         1~99 seconds.           11. Manual Reset:         0~99 Deg.           12. Control Direction:         Heat / Cool           (For On/Off only)         13. Cutout:         92mm (W) x 92mm (H) for DTC-4303           68mm (W) x 64mm (W) x 64mm (H) for DTC-4203         44mm (W) x 44mm (H) for DTC-4503                                                                                                    | Key Press       Display       Description            • To select the Input sensor type           (Display           I $\neg$ for 2 seconds)          Sensor Type           (D~600° C)           for 2 seconds)          Sensor Type           (D~600° C)          Press Set + $\triangle$ F           (0~600° C)          Press Set + $\triangle$ PE           (50~400°C)          Press Set + $\triangle$ PE           (50~400°C)          Press Set + $\triangle$ PE           (-50~400°C)          Press Set + $\triangle$ PE           (-50~400°C)          Press Set + $\triangle$ PE           (-50~400°C)          Press To set Offset for Process value           (Display           (-99.9~99.9°C)          This parameter is added to the Process value           (o compensate for any offset error due to the         sensor. It can be changed by         pressing Sel+ $\triangle$ or Set + $\bigtriangledown$ .               Press $\bigtriangledown$ to select Control Mode             (Display           C mE r           for 2 seconds)          Control Mode <t< th=""><th>Key Press       Display       Description         ●. Press ▽ To set Cycle Time In seconds<br/>If Cntr = "Pr"       for 2 seconds)         Cycle Time       ⊇□       (1~99 sec.)         This parameter determines the total cycle time<br/>for the Proportional Action .Change value<br/>by pressing Set +△ or Set +▽ .       ●         ● Press ▽ To set Relay Logic       (Display       □ 1 → 1         (Display       □ 1 → 1       for 2 seconds)         Relay logic       □ 1 → 1       for 2 seconds)         Relay logic       □ 1 → 1       for 2 seconds)         Relay logic       □ 1 → 1       for 2 seconds)         Press Set +▽       □ 1 → 1       Alarm-High         Press Set +▽       □ 1 → 1       Alarm-Low         ● Press ▽ To determine the maximum<br/>set point limit       □</th><th>Default Reset Values:<math>I \neg P</math><math>J</math><math>P \cup O S</math><math>O O O</math><math>C \neg E</math><math>O \neg</math><math>H \exists S</math><math>O I</math><math>P b</math><math>2 O</math><math>C \exists C</math><math>2 O</math><math>C \exists C</math><math>2 O</math><math>-L \exists</math><math>H \in R E</math><math>- \neg S E</math><math>O</math><math>L \subset F</math><math>O</math>L <math>\subset F</math><math>O</math>Note that the Set Point remains unaffected even on Instrument reset.Table -1This table shows the maximum set point limit ranges for different inputs:</th></t<>                                                                                                    | Key Press       Display       Description         ●. Press ▽ To set Cycle Time In seconds<br>If Cntr = "Pr"       for 2 seconds)         Cycle Time       ⊇□       (1~99 sec.)         This parameter determines the total cycle time<br>for the Proportional Action .Change value<br>by pressing Set +△ or Set +▽ .       ●         ● Press ▽ To set Relay Logic       (Display       □ 1 → 1         (Display       □ 1 → 1       for 2 seconds)         Relay logic       □ 1 → 1       for 2 seconds)         Relay logic       □ 1 → 1       for 2 seconds)         Relay logic       □ 1 → 1       for 2 seconds)         Press Set +▽       □ 1 → 1       Alarm-High         Press Set +▽       □ 1 → 1       Alarm-Low         ● Press ▽ To determine the maximum<br>set point limit       □                                                                                                    | Default Reset Values: $I \neg P$ $J$ $P \cup O S$ $O O O$ $C \neg E$ $O \neg$ $H \exists S$ $O I$ $P b$ $2 O$ $C \exists C$ $2 O$ $C \exists C$ $2 O$ $-L \exists$ $H \in R E$ $- \neg S E$ $O$ $L \subset F$ $O$ L $\subset F$ $O$ Note that the Set Point remains unaffected even on Instrument reset.Table -1This table shows the maximum set point limit ranges for different inputs:                                                                                                    |
| Operating and Instruction Manual:<br>DTC-4303 /4203/4403/4503/4603           Version 2.0           Specifications:           1. input:         J / K / Pt-100 selectable           2. Control Action:         On-Off / Time Proportional           3. Output:         Relay 5A/230VAC Resistive           4. Op. Temperature:         O-50 Deg.           5. Supply:         230V AC +/- 15%           6. Resolution:         1 Deg./0.1 deg for Pt-100           7. Range:         Pt-100 -> -50.0~400.0 Deg.           J - type -> 0~600 Deg.         K-type -> 0~400.0 Deg.           J - type -> 0~4000 Deg.         J - type -> 0~400.0 Deg.           J - type -> 0~250 Deg.         Supply:           9. Proportional Band:         0~99 Deg.           10. Cycle Time:         1~99 seconds.           11. Manual Reset:         0~99 Deg.           12. Control Direction : Heat / Cool         (For On/Off onty)           13. Cutout:         92mm (W) x 92mm (H) for DTC-4303           68mm(W) x 44mm (H) for DTC-4403           92mm (W) x 44mm (H) for DTC-4403                                                                                                    | Key Press       Display       Description            • To select the input sensor type           (Display           I $\neg$ P         for 2 seconds)          Sensor Type           (D~600° C)           for 2 seconds)          Sensor Type           (D~600° C)           Press Set + $\triangle$ F.          Press Set + $\triangle$ PL           (50~400°C)          Press Set + $\triangle$ PL           (50~400°C)          Press Set + $\triangle$ PL           (-50~400°C)          Press Set + $\triangle$ PL           (-50~400°C)          Press To set Offset for Process value           (Display           Pue          Offset           D           (-99.9~99.9° C)          This parameter is added to the Process value           to compensate for any offset error due to the          vanue          Chipset arror set + $\bigtriangledown$ .          Press          to select Control Mode             (Display           C n= E -             (Display           C n= E -          On-Off <th>Key Press       Display       Description         ●. Press ▽ To set Cycle Time In seconds<br/>If Cntr = "Pr"       for 2 seconds)         Cycle Time       こ」       for 2 seconds)         Cycle Time       こ□       (1~99 sec.)         This parameter determines the total cycle time<br/>for the Proportional Action .Change value<br/>by pressing Set+△ or Set +▽ .       ●         ● Press ▽ To set Relay Logic       [Display       - L 当       for 2 seconds)         Relay logic       HERE       Forward       Press Set +▽       Forward         Press Set +▽       FILE       Forward       Press Set +▽       FILE         Press Set +▽       FILE       Alarm-High       Press Set +▽       FILE       Alarm-Low         ● Press ▽ To determine the maximum<br/>set point limit       for 2 seconds)       FILE       for 2 seconds)</th> <th>Default Reset Values:<math>I \neg P</math><math>J</math><math>P \cup O S</math><math>O O O O</math><math>C \neg E</math><math>O \cap O</math><math>E \neg E</math><math>O \cap O</math><math>H \exists S</math><math>I</math><math>P \Box</math><math>C O</math><math>C \exists C</math><math>C O</math><math>C \exists C</math><math>C O</math><math>C \exists C</math><math>C O</math><math>C \exists C</math><math>O O</math><math>C \Box C</math><math>O O</math><math>C \Box C</math><math>O O O</math></th>                                                                                                    | Key Press       Display       Description         ●. Press ▽ To set Cycle Time In seconds<br>If Cntr = "Pr"       for 2 seconds)         Cycle Time       こ」       for 2 seconds)         Cycle Time       こ□       (1~99 sec.)         This parameter determines the total cycle time<br>for the Proportional Action .Change value<br>by pressing Set+△ or Set +▽ .       ●         ● Press ▽ To set Relay Logic       [Display       - L 当       for 2 seconds)         Relay logic       HERE       Forward       Press Set +▽       Forward         Press Set +▽       FILE       Forward       Press Set +▽       FILE         Press Set +▽       FILE       Alarm-High       Press Set +▽       FILE       Alarm-Low         ● Press ▽ To determine the maximum<br>set point limit       for 2 seconds)       FILE       for 2 seconds)                                                                                                    | Default Reset Values: $I \neg P$ $J$ $P \cup O S$ $O O O O$ $C \neg E$ $O \cap O$ $E \neg E$ $O \cap O$ $H \exists S$ $I$ $P \Box$ $C O$ $C \exists C$ $C O$ $C \exists C$ $C O$ $C \exists C$ $C O$ $C \exists C$ $O O$ $C \Box C$ $O O$ $C \Box C$ $O O O$                                                                                                    |
| Operating and Instruction Manual:<br>DTC-4303 /4203/4403/4503/4603           Version 2.0           Specifications:           1. Input:         J / K / Pt-100 selectable           2. Control Action:         On-Off / Time Proportional           3. Output:         Relay 5A/230VAC Resistive           4. Op. Temperature:         O-50 Deg.           5. Supply:         230V AC +/- 15%           6. Resolution:         1 Deg./0.1 deg for Pt-100           7. Range:         Pt-100 -> -50.0~400.0 Deg.           J -type -> 0~600 Deg.         Stype -> 0~400.0 Deg.           K-Type -> 0~1250 Deg.         Hysterists:           0~99 Deg./0~99.9 deg.         Proportional Band: 0~99 Deg.           10. Cycle Time:         1~99 seconds.           11. Manual Reset: 0~99 Deg.         12. Control Direction : Heat / Cool           (For On/Off only)         13. Cutout: 92mm (W) x 92mm (H) for DTC-4303           68mm(W) x 64mm (H) for DTC-4403         44mm (W) x 44mm (H) for DTC-4403           44mm (W) x 44mm (H) for DTC-4403         44mm (W) x 92mm (H) for DTC-4403                                                                                                    | Key Press       Display       Description            • To select the input sensor type           (Display $\neg P$ for 2 seconds)          Sensor Type $\Box$ ( $0^{\sim} 600^{\circ}$ C)           Press Set + $\Delta$ $PE$ Press Set + $\Delta$ $PE$ $(0^{\sim} 1250^{\circ}$ C)          Press Set + $\Delta$ $PE$ $(50.0 \sim 400.0^{\circ}$ C)          Press Set + $\Delta$ $PE$ $(50.0 \sim 400.0^{\circ}$ C)          Press Set + $\Delta$ $PE$ $(50.0 \sim 400.0^{\circ}$ C)          Press Set + $\Delta$ $PE$ $(50.0 \sim 400.0^{\circ}$ C)          Press Set + $\Delta$ $PE$ $(50.0 \sim 400.0^{\circ}$ C)          Press To set Offset for Process value $(Dsplay           (-99.9 \sim 99.9^{\circ}C)          This parameter is added to the Process value           (0 = 1 - 0) = 0 = 0 = 0 = 0 = 0 = 0 = 0 = 0 = 0 $                                                                                                    | Key Press       Display       Description         ●. Press ▽ To set Cycle Time In seconds<br>If Cntr = "Pr"       for 2 seconds)         Cycle Time       □□       (1~99 sec.)         This parameter determines the total cycle time<br>for the Proportional Action .Change value<br>by pressing Set+△ or Set +▽ .       ●         ● Press ▽ To set Relay Logic       [Display       □ ⊥ ⊥         (Display       □ ⊥ ⊥       for 2 seconds)         Relay logic       □ E E E<br>Forward       Press Set +▽         Press Set +▽       □ - ⊥ ⊥       Alarm-High         Press ⊽ To determine the moximum<br>set point limit       for 2 seconds)         Set point Limit       □ - ⊥ ⊆       Alarm-Low                                                                                                    | Default Reset Values: $I \neg P$ $J$ $P \cup O S$ $O O O O$ $C \neg E$ $O \cap O$ $C \neg E$ $O \cap O$ $P \cup O S$ $O O O$ $C \neg E$ $O O$ $C \neg E$ $O O$ $C \neg E$ $O O$ $C \neg E$ $O O$ $C \neg E$ $O O$ $C \neg E$ $O O$ $C \neg E$ $O O$ $C \neg E$ $O O$ $C \neg E$ $O O$ $C \neg E$ $O O$ $C \neg E$ $O O$ $C \neg E$ $O O \circ C$ $2$ $K P p e$ $O \sim 1250 \circ C$                                                                                                    |
| Operating and Instruction Manual:<br>DTC-4303 /4203/4403/4503/4603<br>Version 2.0           Specifications:           1. Input:         J / K / Pt-100 selectable           2. Control Action:         On-Off / Time Proportional           3. Output:         Relay 5A/230VAC Resistive           4. Op. Temperature:         O-50 Deg.           5. Supply:         230V AC +/- 15%           6. Resolution:         1 Deg/0.1 deg for Pt-100           7. Range:         Pt-100 -> -50.0400.0 Deg.                                                                                                    | Key Press       Display       Description            • To select the input sensor type           (Display $\neg P$ for 2 seconds)          Sensor Type $\Box$ (0~600° C)           Press Set + $\triangle$ $\Box$ (0~1250°C)          Press Set + $\triangle$ $PE$ (-50.0~400.0°C)          Press Set + $\triangle$ $PE$ (-50.0~400.0°C)          Press Set + $\triangle$ $PE$ (-50.0~400.0°C)          Press Set + $\triangle$ $PE$ (-50.0~400.0°C)          Press Set + $\triangle$ $PE$ (-50.0~400.0°C)          Press Set + $\triangle$ $PE$ (-50.0~400.0°C)          Press Set + $\triangle$ $PE$ (-50.0~400.0°C)          Press To set Offset for Process value           (Display $Peress value          (Display           Peress = 0 Peress = 0 Peress = 0          Press Set +\bigcirc De Peress = 0 Peress          Control Mode        $                                                                                                    | Key Press       Display       Description            • Press $\bigtriangledown$ To set Cycle Time In seconds<br>if Cntr = "Pr"           (Display $\Box \Box \Box$ (Display $\Box \Box \Box$ for 2 seconds)             Cycle Time $\Box \Box$ for 2 seconds)             Cycle Time $\Box \Box$ (1~99 sec.)             This parameter determines the total cycle time           for 10 sec.)             This parameter determines the total cycle time           for 2 seconds)             Press $\bigtriangledown$ To set Relay Logic           [Display           Forward             Press Set + $\bigtriangledown$ Forward           Forward             Press Set + $\bigtriangledown$ Formation           Reverse             Press Set + $\bigtriangledown$ Formation           Alarm-High             Press $\bigtriangledown$ For 4 moder           Alarm-Low             Press Set + $\bigtriangledown$ To determine the maximum         set point limit             (Display           Formation           ormation                                                                                                    | Default Reset Values:IPJPDDCCDCCDHSDIP20CC20CJHERL $r$ DDCSDCCDCSDCDDCSDCCDCDCCDCCDCDCCDCC2. K-TypeCC3. Pt-100:-50.0~400.0 °C                                                                                                    |
| $\label{eq:product} \hline \begin{array}{ c c c c c c c c c c c c c c c c c c c$                                                                                                    | Key Press       Display       Description            • To select the input sensor type           (Display $P$ for 2 seconds)          Sensor Type $I$ ( $0^{\sim}$ 600° C)           Press Set + $\Delta$ $P$ Press Set + $\Delta$ $P$ $(0^{\sim}$ 1250°C)          Press Set + $\Delta$ $P$ $(0^{\sim}$ 1250°C)          Press Set + $\Delta$ $P$ $(0^{\sim}$ 1250°C)          Press Set + $\Delta$ $P$ $(0^{\sim}$ 1250°C)          Press Set + $\Delta$ $P$ $(0^{\sim}$ 1250°C)          Press Set + $\Delta$ $P$ $(0^{\sim}$ 1250°C)          Press Set + $\Delta$ $P$ $(0^{\sim}$ 1250°C)          Press To set Offset for Process value $(-50400°C)          Offset           I (-99.9 - 99.9°C)          This parameter is addled to the Process value           to compensate for any offset error due to the          sensor. It can be changed by              pressing Set+\Delta or Set + \bigtriangledown $                                                                                                    | Key Press       Display       Description            • Press $\bigtriangledown$ To set Cycle Time In seconds<br>if Cntr = "Pr"           (Display $\Box \Box \Box$ (Display $\Box \Box \Box$ for 2 seconds)             Cycle Time $\Box \Box$ for 2 seconds)             Cycle Time $\Box \Box$ (1~99 sec.)             This parameter determines the total cycle time           for the Proportional Action .Change value             by pressing Set+ $\Delta$ or Set + $\nabla$ for 2 seconds)             Press $\nabla$ To set Relay Logic           [Display             (Display           PL             Press Set + $\nabla$ Forward             Press Set + $\nabla$ Forward             Press Set + $\nabla$ Alarm-High             Press $\nabla$ To determine the maximum             set point limit           Or C             Press Set + $\nabla$ To change the Set point limit.             Refer Table-1           for 2 seconds)                                                                                                    | Default Reset Values: $I \neg P$ $J$ $P \cup O S$ $O O O$ $C \neg E$ $O \neg$ $H \Box S$ $O I$ $P \cup O S$ $O O$ $C \neg E$ $O \neg$ $H \Box S$ $O I$ $P \cup O S$ $O \cap O$ $C \Box C$ $O \cap O$ $C \Box C$ $O \cap O$ $C \Box C$ $O \cap O$ $C \Box C$ $O \cap O$ $C \Box C$ $O \cap O$ $C \Box C$ $O \cap O$ $C \Box C$ $O \cap O$ $C \Box C$ $O \cap O$ $C \Box C$ $O \cap O$ $O \cap O$ $O$                                                                                                    |
| $\label{eq:product} \hline \begin{array}{ c c c c c c c c c c c c c c c c c c c$                                                                                                    | Key Press       Display       Description            • To select the Input sensor type           (Display $P$ for 2 seconds)          Sensor Type $I$ (0~60° C)           Press Set + $\Delta$ $I$ (0~1250°C)          Press Set + $\Delta$ $P$ $I$ (-50.0~400.0°C)          Press Set + $\Delta$ $P$ $I$ $I$                                                                                                    | Key Press       Display       Description         ●. Press ▽ To set Cycle Time In seconds<br>If Cntr = "Pr"       for 2 seconds)         (Display       □ IJ □       for 2 seconds)         Cycle Time       □ □       (1~99 sec.)         This parameter determines the total cycle time<br>for the Proportional Action .Change value<br>by pressing Set+△ or Set +▽ .       ● Press ▽ To set Relay Logic         (Display       □ ⊥ IJ       for 2 seconds)         Relay logic       □ □ ⊥ IJ       for 2 seconds)         Relay logic       □ □ ⊥ IJ       for 2 seconds)         Press Set +▽       □ □ ⊥ ⊥       Reverse         Press Set +▽       □ − ⊥ □       Alarm-High         Press Set +▽       □ − ⊥ □       Alarm-Low         ● Press ▽ To determine the maximum<br>set point limit       □ □ ⊆ □ ⊆ ° C         Press Set + ▽       to change the Set point limit.         Refer Table-1 for limits for various input types.       ● Press ▽ To select Lock mode                                                                                                    | Default Reset Values: $I \neg P$ $J$ $P \cup O S$ $O O O$ $C \neg E$ $O \neg$ $H \exists S$ $O I$ $P b$ $2 O$ $C \exists C$ $2 O$ $C \exists C$ $2 O$ $C \exists C$ $2 O$ $C \exists C$ $2 O$ $C \exists C$ $2 O$ $C \exists C$ $2 O$ $C \exists C$ $2 O$ $C \exists C$ $2 O$ $C \exists C$ $2 O$ $C \exists C$ $2 O$ $C \exists C$ $0 O$ $C \exists C$ $0 O$ $C \exists C d d d d d d d d d d d d d d d d d $                                                                                                    |
| $\label{eq:product} \hline \begin{array}{ c c c c c c c c c c c c c c c c c c c$                                                                                                    | Key Press       Display       Description            • To select the Input sensor type           (Display           Implication             (Display           Implication           for 2 seconds)          Sensor Type           (0~60° C)          Press Set + $\Delta$ Filder          Press Set + $\Delta$ PL          Press Set + $\Delta$ PL          Press Set + $\Delta$ PL          Press Set + $\Delta$ PL          Press Set + $\Delta$ PL          Press To set Offset for Process value           (Display          (Display           Pue           for 2 seconds)          Offset           [         1         [         -9.9-9-99.9° C)          This parameter is added to the Process value          to compensate for any offset error due to the          sensor. It can be changed by          pressing Set+ $\Delta$ or Set + $\nabla$ .            Press           for 2 seconds)          Control Mode           On-Off          Press $\forall$ to set Hysterists value if Cntr           Pm                                                                                                    | Key Press       Display       Description            •. Press $\bigtriangledown$ To set Cycle Time In seconds<br>if Cntr = "Pr"           [Display $\Box$ $\Box$ $\Box$ $\Box$ seconds)          Cycle Time $\Box$ $\Box$ $\Box$ $\Box$ (1~99 sec.)           This parameter determines the total cycle time<br>for the Proportional Action .Change value<br>by pressing Set+ $\triangle$ or Set $+ \bigtriangledown$ .             • Press $\bigtriangledown$ To set Relay Logic             (Display $\Box$ $\Box$ $\Box$ for 2 seconds)             Relay logic $HERE$ (Display $\Gamma$ $\Box$ $\Box$ Relay logic $HERE$ Press $\bigtriangledown$ To set Relay Logic           Reverse             Press Set $+ \bigtriangledown$ $\Pi$ Alarm-High             Press $\bigtriangledown$ $\Pi$ Press $\bigtriangledown$ $\Pi$ [Display $\Pi$ Press $\bigtriangledown$ $\Pi$ (Display $\Pi$ $\Pi$ $\Pi$ $\Pi$                                                                                                    | Default Reset Values: $I \neg P$ $J$ $P \cup O S$ $O O O$ $C \neg E$ $O \neg$ $H \exists S$ $O I$ $P \sqcup$ $O O$ $C \exists C$ $O O$ $C \exists C$ $O O$ $O O$ $O O$ $C \exists C$ $O O$ $O O$ $O O$ $O O O$ $O O$ $O O O$ $O O$ $O O O O$ $O O O$ $O O O O O$ $O O O O$ $O O O O O O$ $O O O O O$ $O O O O O O O O O O$ $O O O O O O O O O O O O O O O O O O O $                                                                                                    |
| Operating and Instruction Manual:DTC-4303 /4203/4403/4503/4603Version 2.0Specifications:1. Input:J / K / Pt-100 selectable2. Control Action:On-Off / Time Proportional3. Output:Relay 5A/230VAC Resistive4. Op. Temperature:0~50 Deg.5. Supply:230V AC +/- 15%6. Resolution:1 Deg./0.1 deg for Pt-1007. Range:Pt-100 -> -50.0~400.0 Deg.J -type -> 0~600 Deg.K1ype -> 0~1250 Deg.8. Hysterisis:0~99 Deg./0~99.9 deg.9. Proportional Band:0~99 Deg.10. Cycle Time:1~99 seconds.11. Manual Reset :0~99 Deg.12. Control Direction : Heat / Cool(For On/Off only)13. Cutout:92mm (W) x 44mm (H) for DTC-4303<br>48mm(W) x 44mm (H) for DTC-440344mm(W) x 44mm (H) for DTC-440344mm(W) x 92mm (H) for DTC-440344mm(W) x 92mm (H) for DTC-440344mm(W) x 92mm (H) for DTC-440372mm(W) x 72mm(H) x 115mm(D)<br>for DTC-420372mm(W) x 72mm(H) x 115mm(D)<br>for DTC-420372mm(W) x 72mm(H) x 115mm(D)72mm(W) x 72mm(H) x 115mm(D)73mm(W) x 72mm(H) x 115mm(D)74mm75mm(W) x 72mm(H) x 115mm(D)75mm(W) x 72mm(H) x 115mm(D)75mm(W) x 72mm(H) x 115mm(D)75mm(W) x 72mm(H) x 115mm(D)75mm(W) x 72mm(H) x 115mm(D)75mm(W) x 72mm(H) x 115mm(D)X DOMX DOM                                                                                                    | Key Press       Display       Description            • To select the Input sensor type           (Display           Imp         for 2 seconds)          Sensor Type          (D ~ 600° C)           Press Set + $\Delta$ (D ~ 1250°C)          Press Set + $\Delta$ PL           (-50.0~400.0°C)          Press Set + $\Delta$ PL           (-50.~400.°C)          Press Set + $\Delta$ PL           (-50~400°C)          Press Set + $\Delta$ PL           (-50~400°C)               Press To set Offset for Process value           (Dlsplay             (Dlsplay           Pue           for 2 seconds)             Offset           D           for 2 seconds)             Offset           D           for 2 seconds)             pressing Set + $\Delta$ or Set + $\nabla$ .             Press $\nabla$ to select Control Mode             (Dlsplay           Dm             Press $\nabla$ to set Hysterists value if Cntt = "ON"             (Dlsplay              Press $\nabla$ To s                                                                                                    | Key Press       Display       Description            • Press $\bigtriangledown$ To set Cycle Time In seconds<br>if Cntr = "Pr"           [Display $\Box \Box \Box$ for 2 seconds)          Cycle Time $\Box \Box$ (1~99 sec.)           This parameter determines the total cycle time<br>for the Proportional Action .Change value<br>by pressing Set+ $\triangle$ or Set + $\bigtriangledown$ .               • Press $\bigtriangledown$ To set Relay Logic           [Display $\Box \Box$ • Press $\bigtriangledown$ To set Relay Logic           [Display $\Gamma \bot \exists$ • Display $\Gamma \bot \exists$ for 2 seconds)             Relay logic $\Pi = \Box \exists$ for 2 seconds)             Relay logic $\Pi = \Box \exists$ Reverse             Press Set + $\bigtriangledown$ $\Pi = \Box \exists$ Alarm-High             Press Set + $\bigtriangledown$ $\Pi = \Box \exists$ Alarm-Low             • Press $\bigtriangledown$ To determine the moximum<br>set point limit           Olsplay           C c             Press Set + $\bigtriangledown$ To c bange the Set point limil.            C       <                                                                                                    | Default Reset Values:         I $\neg P$ J         Pu05         DD0         C $\neg E$ H45         D1         Pb         C $\exists C$ C $\exists C$ C $\exists C$ C $\exists C$ C $\exists C$ C $\exists C$ C $\exists C$ Pb         C $\exists C$ C $\exists C$ C $\exists C$ Pb         C $\exists C$ Pb         C $\exists C$ Pb         C $\exists C$ Pb         C $\exists C$ C $\exists C$ Pb         C $\exists C$ Pb         C $\exists C$ C $\exists C$ C $\exists C$ D         L $\subseteq F_1$ D         L $\subseteq F_1$ D         Instrument reset.                                                                                                    |
| Operating and Instruction Manual:<br>DTC-4303 /4203/4403/4503/4603<br>Version 2.0           Specifications:           1. Input:         J / K / Pt-100 selectable           2. Control Action:         On-Off / Time Proportional           3. Output:         Relay 5A/230VAC Resistive           4. Op. Temperature:         0~50 Deg.           5. Supply:         230V AC +/- 15%           6. Resolution:         1 Deg./0.1 deg for Pt-100           7. Range:         Pt-100 -> -50.0~400.0 Deg.           J -type -> 0~600 Deg.         KType -> 0~1250 Deg.           8. Hysterists:         0~99 Deg./0~99.9 deg.           9. Proportional Band:         0~99 Deg.           10. Cycle Time:         1~99 seconds.           11. Manual Reset :         0~99 Deg.           12. Control Direction : Heat / Cool<br>(For On/Off only)         13. Cutout: 92mm (W) x 92mm (H) for DTC-4303<br>68mm(W) x 68mm (H) for DTC-4403<br>44mm (W) x 44mm (H) for DTC-4403<br>44mm (W) x 92mm (H) for DTC-4403           14. Overall: 96mm(W) x 96mm(H) x 90mm (D)<br>for DTC-4203<br>72mm(W) x 72mm(H) x 115mm(D)<br>for DTC-4203<br>48mm(W) x 48mm(H) x 100mm (D)<br>for DTC-4203<br>48mm(W) x 48mm(H) x 100mm (D)                                                                                                    | Key PressDisplayDescription         • To select the Input sensor type<br>(Display<br>I $\neg P$ for 2 seconds)         Sensor Type<br>(Display         I $\neg P$ for 2 seconds)         Sensor Type<br>(0~600° C)         Press Set $+ \triangle$<br>PE         I (-50.0~400.0°C)         Press Set $+ \triangle$<br>PE         I (-50.0~400.0°C)         Press Set $+ \triangle$<br>PE         I (-50.0~400.0°C)         Press Set $+ \triangle$<br>PE         I (-50.~400°C)         O. Press Set $+ \triangle$<br>PE         I (-50.~400°C)         O. Press $\forall$ To set Offset for Process value         (Display         Pue 5         for 2 seconds)         Offset         I (-99.9~99.9° C)         This parameter is added to the Process value         to compensate for any offset error due to the         sensor. It can be changed by         pressing Set $+ \triangle$ or Set $+ \forall$ .          O. Press $\forall$ to select Control Mode         (Display <u>E ref</u> for 2 seconds)         Control Mode <u>Dn-Off         Press <math>\forall</math> to set Hystertisk value if Cntr = "ON"              (Display              <u>H = 5              for 2 seconds)         Hystertisk              <u>Dn + = 5              for 2 seconds)         </u></u></u>                                                                                                    | Key Press       Display       Description            • Press $\bigtriangledown$ To set Cycle Time In seconds<br>if Cntr = "Pr"           [Display $\Box \Box \Box$ for 2 seconds)          Cycle Time $\Box \Box$ (1~99 sec.)           This parameter determines the total cycle time         for the Proportional Action .Change value          by pressing Set+ $\triangle$ or Set + $\bigtriangledown$ . $\blacksquare$ Press $\bigtriangledown$ To set Relay Logic             (Display $\blacksquare L \exists$ for 2 seconds)          Relay logic $H \equiv H \pm$ for 2 seconds)          Relay logic $H \equiv H \pm$ Forward          Press Set + $\bigtriangledown$ $\blacksquare -H = 1$ Alarm-High          Press Set + $\bigtriangledown$ $\blacksquare -H = 1$ Alarm-Low               Press $\bigtriangledown$ $\square$ $\square$ [Display $\neg = 5$ $\neg$ $\neg$ [Display $\neg = 5$ $\neg$ $\neg$ [Display $\neg = 5$ $\neg$ $\neg$                                                                                                    | Default Reset Values:         I $\neg P$ J         Pu05         000         C $\neg E$ Pb         01         Pb         C $\neg E$ Pb         C $\neg E$ Pb         C $\neg E$ Pb         C $\neg E$ Pb         C $\neg E$ Pb         C $\neg E$ Pb         C $\neg E$ Pb         C $\neg E$ Pb         C $\neg E$ Pb         C $\neg E$ Pb         C $\neg E$ Pb         Pb         Pb         Pb         D         L $\subset F$ D         L $\subset F$ D         L $\subset F$ D         L $\subset F$ D         L $\subset F$ D         L $\subset F$ D         L $\subset F$ D         L $\subset F$ D         D $\sim 600 °$                                                                                                    |
| Operating and Instruction Manual:<br>DTC-4303 /4203/4403/4503/4603<br>Version 2.0           Specifications:           1. Input:         J / K / Pt-100 selectable           2. Control Action:         On-Off / Time Proportional           3. Output:         Relay 5A/230VAC Resistive           4. Op. Temperature:         0~50 Deg.           5. Supply:         230V AC +/- 15%           6. Resolution:         1 Deg./0.1 deg for Pt-100           7. Range:         Pt-100 -> -50.0~400.0 Deg.           J -type -> 0~600 Deg.         K-Type -> 0~250 Deg.           8. Hysterists:         0~99 Deg./0~99.9 deg.           9. Proportional Band:         0~99 Deg.           10. Cycle Time:         1~99 seconds.           11. Manual Reset :         0~99 Deg.           12. Control Direction : Heat/ / Cool<br>(For On/Off only)         13. Cutout: 92mm (W) x 92mm (H) for DTC-4303<br>68mm(W) x 68mm (H) for DTC-4403<br>44mm (W) x 44mm (H) for DTC-4403<br>44mm (W) x 92mm (H) for DTC-4403           14. Overall: 96mm(W) x 96mm(H) x 90mm (D)<br>for DTC-4203<br>48mm(W) x 48mm(H) x 115mm(D)<br>for DTC-4203<br>48mm(W) x 48mm(H) x 100mm (D)<br>for DTC-4203<br>48mm(W) x 48mm(H) x 100mm (D)<br>for DTC-4503<br>96mm(W) x 48mm(H) x 100mm (D)                                                                                                    | Key Press       Display       Description <ul> <li>To select the Input sensor type</li> <li>(Display</li> <li><math>\square</math></li> <li>for 2 seconds)</li> <li>Sensor Type</li> <li>(0~600° C)</li> <li>Press Set +<math>\triangle</math></li> <li><math>\square</math></li> <li>(0~1250°C)</li> <li>Press Set +<math>\triangle</math></li> <li><math>\square</math></li> <li>(0~1250°C)</li> <li>Press Set +<math>\triangle</math></li> <li><math>\square</math></li> <li>(0~1250°C)</li> <li>Press Set +<math>\triangle</math></li> <li><math>\square</math></li> <li>(0~1250°C)</li> <li>Press Set +<math>\triangle</math></li> <li><math>\square</math></li> <li>(0~1250°C)</li> <li>Press Set +<math>\triangle</math></li> <li><math>\square</math></li> <li>(0~1250°C)</li> <li>Press To set Offset for Process value</li> <li>(Display</li> <li><math>\square</math></li> <li>(-99,9~99,9° C)</li> </ul> <li>This parameter is added to the Process value to compensate for any offset error due to the sensor. It can be changed by pressing Set +<math>\triangle</math> or Set + <math>\nabla</math>.</li> <li>Press <math>\nabla</math> to select Control Mode</li> <li>(Display</li> <li><math>\square</math></li> <li><math>\square</math></li> <li>On-Off</li> <li>Press <math>\nabla</math> to set Hystertisk value if Crutr = "ON"</li> <li>(Display</li> <li><math>\square</math></li> <li><math>\square</math></li>                                                                                                    | Key Press       Display       Description            • Press $\bigtriangledown$ To set Cycle Time In seconds<br>if Cntr = "Pr"        for 2 seconds)         Cycle Time $= \square$ (1~99 sec.)          This parameter determines the total cycle time<br>for the Proportional Action .Change value<br>by pressing Set+ $\triangle$ or Set + $\bigtriangledown$ .             • Press $\bigtriangledown$ To set Relay Logic             (Display             • Press $\bigtriangledown$ To set Relay Logic             (Display             • Press $\lor$ To set Relay Logic             • Press Set + $\bigtriangledown$ • Press Set + $\bigtriangledown$ • Press Set + $\bigtriangledown$ • Press $\lor$ To determine the maximum<br>set point limit             (Display             • C             • Press Set + $\bigtriangledown$ • C             • Press $\lor$ • Display             • C             • Press             • O to determine the maximum<br>set point limit             (Display             • C             • To select Lock mode             (Display <td< th=""><th>Default Reset Values:         <math>I \cap P</math> <math>P \cup OS</math> <math>P \cup OS</math></th></td<>                                                                                                    | Default Reset Values: $I \cap P$ $P \cup OS$ $P \cup OS$                                                                                                    |
| Operating and Instruction Manual:<br>DTC-4303 /4203/4403/4503/4603<br>Version 2.0           Specifications:           1. Input:         J / K / Pt-100 selectable           2. Control Action:         On-Off / Time Proportional           3. Output:         Relay 5A/230VAC Resistive           4. Op. Temperature:         0-50 Deg.           5. Supply:         230V AC +/-15%           6. Resolution:         1 Deg./0.1 deg for Pt-100           7. Range:         Pt-100 -> -50.0-400.0 Deg.           J +type -> 0-<600 Deg.         K-Type -> 0-<200 Deg.           8. Hystertsis:         0-99 Deg./099.9 deg.           10. Cycle Time:         1 -99 seconds.           11. Manual Reset :         0-99 Deg.           12. Control Direction:         Heat / Cool           (For On/Off only)         3. Cutout: 92mm (M) x 92mm (H) for DTC-4303           68mm(W) x 44mm (H) for DTC-4403         44mm (W) x 44mm (H) for DTC-4403           92mm(W) x 44mm (H) for DTC-4403         44mm(W) x 92mm (H) for DTC-4403           14. Overall: 96mm(W) x 96mm(H) x 90mm (D)         for DTC-4203           14. Overall: 96mm(W) x 96mm(H) x 100mm (D)         for DTC-4203           96mm(W) x 48mm(H) x 100mm (D)         for DTC-4403           96mm(W) x 48mm(H) x 100mm (D)         for DTC-4403           96mm(W) x 48mm(H) x 70mm(D)                                                                                                    | Key Press       Display       Description <ul> <li>To select the Input sensor type</li> <li>(Display</li> <li><math>\square</math></li> <li>for 2 seconds)</li> <li>Sensor Type</li> <li>(0~600° C)</li> <li>Press Set +<math>\triangle</math></li> <li><math>\square</math></li> <li>(0~1250°C)</li> <li>Press Set +<math>\triangle</math></li> <li><math>\square</math></li> <li>(0~1250°C)</li> <li>Press Set +<math>\triangle</math></li> <li><math>\square</math></li> <li>(0~1250°C)</li> <li>Press Set +<math>\triangle</math></li> <li><math>\square</math></li> <li>(-50.0~400.°C)</li> <li>Press Set +<math>\triangle</math></li> <li><math>\square</math></li> <li>(-50400°C)</li> <li>Press Set +<math>\triangle</math></li> <li><math>\square</math></li> <li>(-50400°C)</li> <li>Press Set +<math>\triangle</math></li> <li><math>\square</math></li> <li>(-50400°C)</li> <li>Press <math>\nabla</math> To set Offset for Process value</li> <li>(Display</li> <li><math>\square</math></li> <li>(-99.9~99.9° C)</li> <li>This parameter is added to the Process value</li> <li>to compensate for any offset error due to the sensor. It can be changed by</li> <li>pressing Set +<math>\triangle</math> or Set +<math>\nabla</math>.</li> </ul> <li>Press <math>\nabla</math> to select Control Mode</li> <li>(Display</li> <li><math>\square</math></li> <li><math>\square</math></li> <li>On-Off</li> <li>Press <math>\nabla</math> to set Hystertisk value if Crut = "ON"</li> <li>(Display</li> <li><math>\square</math></li> <li><math>\square</math><!--</th--><th>Key Press       Display       Description            • Press <math>\bigtriangledown</math> To set Cycle Time In seconds<br/>if Cntr = "Pr"           [Display         ] <math>\Box \Box \Box</math>         for 2 seconds)          Cycle Time          <math>\Box \Box</math>         [1~99 sec.)           This parameter determines the total cycle time         for the Proportional Action .Change value         by pressing Set+<math>\triangle</math> or Set +<math>\bigtriangledown</math>         .             • Press <math>\bigtriangledown</math> To set Relay Logic           [Display         <math>-L \ \Box</math>         for 2 seconds)             • Press <math>\bigtriangledown</math> To set Relay Logic           [Display         <math>-L \ \Box</math>             • Press <math>\bigtriangledown</math> To set Relay Logic           Forward             Press Set +<math>\bigtriangledown</math> <math>\neg</math> <math>\neg</math> <math>\Box</math> <math>\Box</math>         Alarm-High             Press Set +<math>\bigtriangledown</math> <math>\neg</math> <math>\neg</math> <math>\Box</math>         Alarm-Low             Press <math>\bigtriangledown</math> <math>\neg</math>         To determine the maximum         set point limit             (Display         <math>-\neg \Box</math>         for 2 seconds)             Set point limit              (Display         <math>-\neg \Box \Box</math>         for 2 seconds)             Set point limit             (Display         <math>-\neg \Box \Box</math>         for 2 seconds)             Set point limit         for 2 seconds)             Set point limits for various input types.             Press <math>\bigtriangledown</math></th><th>Default Reset Values:         <math>I \cap P</math> <math>P \cup OS</math> <math>P \cup OS</math></th></li>                                                                                                    | Key Press       Display       Description            • Press $\bigtriangledown$ To set Cycle Time In seconds<br>if Cntr = "Pr"           [Display         ] $\Box \Box \Box$ for 2 seconds)          Cycle Time $\Box \Box$ [1~99 sec.)           This parameter determines the total cycle time         for the Proportional Action .Change value         by pressing Set+ $\triangle$ or Set + $\bigtriangledown$ .             • Press $\bigtriangledown$ To set Relay Logic           [Display $-L \ \Box$ for 2 seconds)             • Press $\bigtriangledown$ To set Relay Logic           [Display $-L \ \Box$ • Press $\bigtriangledown$ To set Relay Logic           Forward             Press Set + $\bigtriangledown$ $\neg$ $\neg$ $\Box$ $\Box$ Alarm-High             Press Set + $\bigtriangledown$ $\neg$ $\neg$ $\Box$ Alarm-Low             Press $\bigtriangledown$ $\neg$ To determine the maximum         set point limit             (Display $-\neg \Box$ for 2 seconds)             Set point limit              (Display $-\neg \Box \Box$ for 2 seconds)             Set point limit             (Display $-\neg \Box \Box$ for 2 seconds)             Set point limit         for 2 seconds)             Set point limits for various input types.             Press $\bigtriangledown$                                                                                                    | Default Reset Values: $I \cap P$ $P \cup OS$ $P \cup OS$                                                                                                    |
| Operating and Instruction Manual:<br>DTC-4303 /4203/4403/4503/4603           Version 2.0           Specifications:           1. Input:         J / K / Pt-100 selectable           2. Control Action:         On-Off / Time Proportional           3. Output:         Relay 5A/230VAC Resistive           4. Op. Temperature:         O-50 Deg.           5. Supply:         230V AC +/- 15%           6. Resolution:         1 Deg./0.1 deg for Pt-100           7. Range:         Pt-100 -> -50.0~400.0 Deg.           J + type -> 0~600 Deg.         K-type -> 0~250 Deg.           8. Hystertsis:         0~99 Deg./0~99.9 deg.           10. Cycle Time:         1~99 seconds.           11. Manual Reset :         0~99 Deg.           12. Control Direction : Heat / Cool<br>(For On/Off only)         13. Cutout: 92mm (W) x 92mm (H) for DTC-4303<br>68mm(W) x 68mm (H) for DTC-4403<br>44mm (W) x 44mm (H) for DTC-4403<br>44mm (W) x 44mm (H) for DTC-4403<br>44mm (W) x 92mm (H) for DTC-4403           14. Overall: 96mm(W) x 96mm(W) x 96mm(H) x 90mm (D)<br>for DTC-4203<br>48mm(W) x 48mm(H) x 100mm (D)<br>for DTC-4203<br>48mm(W) x 48mm(H) x 100mm (D)<br>for DTC-4403<br>96mm(W) x 48mm(H) x 70mm(D)                                                                                                    | Key Press       Display       Description            • To select the input sensor type           (Display           I $\neg P$ for 2 seconds)          Sensor Type           (0~600° C)           Press Set + $\triangle$ Ferring          Press Set + $\triangle$ PE           (-50.0~400.0°C)          Press Set + $\triangle$ PE           (-50.0~400.0°C)          Press Set + $\triangle$ PE           (-50.0~400.0°C)          Press Set + $\triangle$ PE           (-50.0~400.0°C)          Press Set + $\triangle$ PE           (-50.0~400.0°C)          Press Set + $\triangle$ PE           (-50.0~400.0°C)          Press Set + $\triangle$ PE           (-50.0~400.0°C)          Press To set Offset for Process value           (Display           (-90.9~99.9°C)          This parameter is added to the Process value           for 2 seconds)           (Display           (-90.7 C)          Press $\nabla$ to select Control Mode           On-Off           On-Off           Proportional                                                                                                    | Key Press       Display       Description            • Press $\bigtriangledown$ To set Cycle Time In seconds<br>if Cntr = "Pr"        for 2 seconds)         Cycle Time $= \square$ (1~99 sec.)          This parameter determines the total cycle time<br>for the Proportional Action .Change value<br>by pressing Set+ $\triangle$ or Set + $\bigtriangledown$ .             • Press $\bigtriangledown$ To set Relay Logic             (Display $= \bot \exists$ • Press $\bigtriangledown$ To set Relay Logic             (Display $= L \exists$ • Press $\bigtriangledown$ To set Relay Logic             (Display $= L \exists$ • Press $\diamondsuit$ To set Relay Logic             (Display $= L \exists$ • Press $\diamondsuit$ To set Relay Logic             • Press $\lor$ To set Relay Logic             • Press $\diamondsuit$ To set Relay Logic             • Press $\lor$ To determine the maximum         set point limit             • Press $\bigtriangledown$ • Press $\bigtriangledown$ • Press $\bigtriangledown$ • C             • Press $\lor$ • Display             • Press $\lor$ • C                                                                                                    | Default Reset Values:         I $\neg P$ I $\neg D$ P $\sqcup DS$ DDD         C $\neg E$ H $\exists S$ D I         P $\sqcup$ P $\sqcup$ D I         P $\sqcup$ D I         P $\sqcup$ D I         P $\sqcup$ D I         P $\sqcup$ D I         P $\sqcup$ P $\sqcup$ D I         P $\sqcup$ D I         P $\sqcup$ D I         P $\sqcup$ P $\sqcup$ D I         P $\sqcup$ D I         P $\sqcup$ D I         D I         D I         D I         Phogramming Set Point:         To view set point, press any one key .         To lecrease Set Point Press Set + $\Box$ `         To view set point Press Press and hold $\triangle$ and $\bigtriangledown$ Programming Manual Reset; Press and hold $\triangle$ and $\bigtriangledown$ For 3~4 seconds.                                                                                                    |
| $\label{eq:product} \hline \begin{array}{ c c c c c c c c c c c c c c c c c c c$                                                                                                    | Key Press       Display       Description            • To select the input sensor type           (Display           Implication             (Display           Implication           for 2 seconds)          Sensor Type           (0~600° C)          Press Set + $\triangle$ PL           (-50.0~400.0°C)          Press Set + $\triangle$ PL           (-50.0~400.0°C)          Press Set + $\triangle$ PL           (-50.0~400.0°C)          Press Set + $\triangle$ PL           (-50.0~400.0°C)          Press Set + $\triangle$ PL           (-50.0~400.0°C)          Press Set + $\triangle$ PL           (-50.0~400.0°C)          Press To set Offset for Process value           (Display           (-50.0~400°C)          Offset           [         [         [                                                                                                    | Key Press       Display       Description            • Press $\bigtriangledown$ To set Cycle Time In seconds<br>if Cntr = "Pr"        (Display $\Box \Box \Box$ (Display $\Box \Box \Box$ for 2 seconds)          Cycle Time $\Box \Box$ (1~99 sec.)          This parameter determines the total cycle time<br>for the Proportional Action .Change value<br>by pressing Set+ $\triangle$ or Set + $\bigtriangledown$ .               • Press $\bigtriangledown$ To set Relay Logic           (Display $\Box \Delta$ • Dress $\bigtriangledown$ To set Relay Logic           Forward           Forward             Press $\bigtriangledown$ To set Relay Logic           Forward           Forward             Press Set + $\bigtriangledown$ Forward           Forward             Press Set + $\bigtriangledown$ Formation           Alarm-High             Press $\bigtriangledown$ For - H           Alarm-Low             • Press $\bigtriangledown$ To determine the maximum             set point limit           Discole           o C             Press Set + $\bigtriangledown$ To change the Set point limil.             Refer Table-1 for limits for various in                                                                                                    | Default Reset Values:         I $\neg P$ J         Pu05         DDD         C $\neg E$ H $\exists S$ D1         Pb         C $\exists C$ C $\exists C$ D $\exists C$ D $\exists C$ D $\exists C$ D $\exists C$ D $\exists C$ D $\exists C$ D $\exists C$ D $\exists C$ D $\exists C$ D $\exists C$ D $\exists C$ D $\exists C$ D $\exists C$ D $\exists C$ D $\exists C$ D $\exists C$ D $\exists C$ D $\exists C$ <                                                                                                    |
| $\label{eq:product} \hline \begin{array}{ c c c c c c c c c c c c c c c c c c c$                                                                                                    | Key Press       Display       Description            • To select the Input sensor type           (Display $P$ for 2 seconds)          Sensor Type $Q$ (0~600° C)           Press Set + $\Delta$ $P$ $Q$ (0~1250°C)          Press Set + $\Delta$ $P$ $Q$ $Q$                                                                                                    | Key Press       Display       Description            • Press $\bigtriangledown$ To set Cycle Time In seconds<br>if Cntr = "Pr"           (Display $\Box \Box \Box$ (Display $\Box \Box \Box$ for 2 seconds)             Cycle Time $\Box \Box$ (1~99 sec.)             This parameter determines the total cycle time<br>for the Proportional Action .Change value<br>by pressing Set+ $\Delta$ or Set + $\nabla$ (Display             Press $\nabla$ To set Relay Logic           (Display $\Box \Delta \exists$ for 2 seconds)             Relay logic $HERE$ Forward             Press Set + $\nabla$ $\Pi$ Reverse             Press Set + $\nabla$ $\Pi$ Alarm-High             Press Set + $\nabla$ $\Pi$ Alarm-Low             Press $\nabla$ To determine the maximum           set point limit             (Display $\Pi$ $\Omega$ Set point limit $\Pi$ $\Omega$ Display $\Box$                                                                                                    | Default Reset Values:         I $\neg P$ I $\neg C$ P $\sqcup OS$ C $\neg E$ I         P $\sqcup OS$ C $\neg E$ H $\exists S$ O I         P $\sqcup OS$ I         P $\sqcup OS$ I         P $\sqcup OS$ I         P $\sqcup OS$ I         P $\sqcup OS$ I         P $\sqcup OS$ I         P $\sqcup OS$ I         P $\sqcup OS$ I $\dashv H \subseteq S$ I $\dashv H \subseteq S$ I $\dashv H \subseteq S$ I $\dashv H \subseteq S$ I $\dashv H \subseteq S$ I $\dashv H \subseteq S$ I $\vdash GE$ I $\vdash GE$ I $\vdash GE$ I $\vdash GE$ I $\vdash GE$ I $\vdash GE$ I $\vdash GE$ I $\vdash GE$ I $\vdash GE$ I $\vdash GE$ I $\vdash GE$ I $\vdash GE$ I $\vdash GE$ I $\vdash GE$ I $\vdash GE$ I $\vdash GE$ I $\vdash GE$                                                                                                    |
| Operating and Instruction Manual:<br>DTC-4303 /4203/4403/4503/4603<br>Version 2.0           Specifications:           1. Input:         J / K / Pt-100 selectable           2. Control Action:         On-Off / Time Proportional           3. Output:         Relay 5A/230VAC Resistive           4. Op. Temperature:         0-50 Deg.           5. Supply:         230V AC +/-15%           6. Resolution:         1 Deg/0.1 deg for Pt-100           7. Range:         Pt-100 -> -50.0-400.0 Deg.           J -type -> 0600 Deg.         K1ype -> 01250 Deg.           8. Hysterists:         099 Deg./099.9 deg.           9. Proportional Band:         099 Deg.           10. Cycle Time:         199 seconds.           11. Manual Reset :         099 Deg.           12. Control Direction : Heat / Cool<br>(For On/Off only)         13. Cutout: 92mm (W) x 92mm (H) for DTC-4303<br>48mm(W) x 44mm (H) for DTC-4403<br>44mm(W) x 92mm (H) for DTC-4403<br>44mm(W) x 92mm (H) for DTC-4403<br>44mm(W) x 92mm (H) for DTC-4403<br>44mm(W) x 44mm(H) x 10mm (D)<br>for DTC-4303<br>72mm(W) x 48mm(H) x 100mm (D)<br>for DTC-4303<br>96mm(W) x 48mm(H) x 100mm (D)<br>for DTC-4403<br>48mm(W) x 48mm(H) x 70mm(D)<br>for DTC-4603                                                                                                    | Key Press       Display       Description <ul> <li>To select the input sensor type</li> <li>(Display</li> <li><math>\overrightarrow{P}</math></li> <li>for 2 seconds)</li> <li>Sensor Type</li> <li>(0~60° C)</li> <li>Press Set +<math>\triangle</math></li> <li><math>\overrightarrow{P}</math></li> <li>(0~1250°C)</li> <li>Press Set +<math>\triangle</math></li> <li><math>\overrightarrow{P}</math></li> <li>(-50.0~400.0°C)</li> <li>Press Set +<math>\triangle</math></li> <li><math>\overrightarrow{P}</math></li> <li>(-50.0~400.0°C)</li> </ul> <li>Press Set +<math>\triangle</math></li> <li><math>\overrightarrow{P}</math></li> <li>(-50.~400°C)</li> <li>Press Set +<math>\triangle</math></li> <li><math>\overrightarrow{P}</math></li> <li>(-50.~400°C)</li> <li>Press Set +<math>\triangle</math></li> <li><math>\overrightarrow{P}</math></li> <ul> <li>(-50.~400°C)</li> <li>Press Set +<math>\triangle</math></li> <li><math>\overrightarrow{P}</math></li> <li>(-50.~400°C)</li> </ul> <li>Press To set Offset for Process value         <ul> <li>(Display</li> <li><math>\overrightarrow{P}</math></li> <li>(-99.9~99.9° C)</li> </ul> </li> <li>This parameter is added to the Process value         <ul> <li>to compensate for any offset error due to the             </li> <li>sensor. It can be changed by         <ul> <li>pressing Set+<math>\triangle</math> or Set + <math>\bigtriangledown</math></li> <li>On-Off</li> <li>Press <math>\bigtriangledown</math> to select Control Mode</li> <li>(Display</li> <li><math>\overrightarrow{P}</math></li> <li>Time             </li> <li>Press <math>\bigtriangledown</math> to set Hysterisis value if Cntr = "ON"</li> <li>(Display</li> <li><math>\overrightarrow{P}</math></li> <li>This parameter determines the value of the         <ul> <li>Process value at which the Relay must tum ON             </li> <li>On/off mode and can be changed by             </li> <li>Pre</li></ul></li></ul></li></ul></li>                                                                                                    | Key Press       Display       Description            • Press $\bigtriangledown$ To set Cycle Time In seconds<br>if Cntr = "Pr"           [Display $\Box$ $\Box$ $\Box$ $\Box$ $\Box$ $\Box$ $D$ sec.)          This parameter determines the total cycle time<br>for the Proportional Action .Change value<br>by pressing Set+ $\triangle$ or Set $+ \bigtriangledown$ . <b>●</b> Press $\bigtriangledown$ To set Relay Logic          (Display $\Box$ $\Box$ $\Box$ for 2 seconds)          Relay logic $H \equiv H \pm$ Press $\bigtriangledown$ To set Relay Logic           [Display          (Display $-L = \Box$ Press $\ge$ To set Relay Logic           Reverse          Press Set + $\bigtriangledown$ $\square$ Display          Press Set + $\bigtriangledown$ $\square$ Alarm-High          Press $\ge$ $\neg$ Press $\bigcirc$ $\neg$ Press $\bigcirc$ $\neg$ Press $\bigcirc$ $\neg$ Press $\bigcirc$ $\neg$ Press $\odot$ $\neg$ Intill         Display $\sim$ Press $\odot$ $\neg$ Press Set + $\bigtriangledown$                                                                                                    | Default Reset Values:         I $\square$ I $\square$ <t< th=""></t<>                                                                                                    |
| Operating and Instruction Manual:<br>DTC-4303 /4203/4403/4503/4603<br>Version 2.0           Specifications:           1. Input:         J / K / Pt-100 selectable           2. Control Action:         On-Off / Time Proportional           3. Output:         Relay 5A/230VAC Resistive           4. Op. Temperature:         0~50 Deg.           5. Supply:         230V AC +/- 15%           6. Resolution:         1 Deg./0.1 deg for Pt-100           7. Range:         Pt-100 -> -50.0~400.0 Deg.           J -type -> 0~-600 Deg.         K1ype -> 0~-1250 Deg.           8. Hysterisis:         0~99 Deg./0~99.9 deg.           9. Proportional Band:         0~99 Deg.           10. Cycle Time:         1~99 seconds.           11. Manual Reset :         0~99 Deg.           12. Control Direction : Heat / Cool<br>(For On/Off only)         13. Cutout: 92mm (W) x 92mm (H) for DTC-4303<br>68mm (W) x 44mm (H) for DTC-4403<br>44mm (W) x 92mm (H) for DTC-4403<br>44mm (W) x 92mm (H) for DTC-4403           14. Overall: 96mm (W) x 96mm (H) x 10mm (D)<br>for DTC-4203<br>72mm (W) x 48mm (H) x 10mm (D)<br>for DTC-4203<br>96mm (W) x 48mm (H) x 100mm (D)<br>for DTC-4303<br>72mm (W) x 48mm (H) x 70mm (D)<br>for DTC-4403<br>48mm (W) x 96mm (H) x 70mm (D)<br>for DTC-4603                                                                                                    | Key Press       Display       Description <ul> <li>To select the Input sensor type</li> <li>(Display</li> <li><math>\overrightarrow{P}</math></li> <li>for 2 seconds)</li> <li>Sensor Type</li> <li>(0~60° C)</li> <li>Press Set +<math>\triangle</math></li> <li><math>\overrightarrow{P}</math></li> <li>(0~1250°C)</li> <li>Press Set +<math>\triangle</math></li> <li><math>\overrightarrow{P}</math></li> <li>(-50.0~400.°C)</li> <li>Press Set +<math>\triangle</math></li> <li><math>\overrightarrow{P}</math></li> <li>(-50.0~400.°C)</li> </ul> <li>Press Set +<math>\triangle</math></li> <li><math>\overrightarrow{P}</math></li> <li>(-50.~400°C)</li> <li>Press Set +<math>\triangle</math></li> <li><math>\overrightarrow{P}</math></li> <li>(-50.~400°C)</li> <li>Press Set +<math>\triangle</math></li> <li><math>\overrightarrow{P}</math></li> <ul> <li>(-50.~400°C)</li> </ul> <li>Press <math>\forall</math> To set offset for Process value</li> <li>(Display</li> <li><math>\overrightarrow{P}</math></li> <li>(-99.9~99.9° C)</li> <li>This parameter is added to the Process value to the sensor. It can be changed by pressing Set +<math>\triangle</math> or Set + <math>\bigtriangledown</math>.</li> <ul> <li>Press <math>\bigtriangledown</math> to select Control Mode</li> <li>(Display</li> <li><math>\overrightarrow{P}</math></li> <li>(Display</li> <li><math>\overrightarrow{P}</math></li> <li>Thre Process value at which the Relay must tum ON in On/off mode and can be changed by pressing Set +<math>\triangle</math> or Set +<math>\bigtriangledown</math>.</li> <li>Press <math>\bigtriangledown</math> To set Proportional Band in °C If Critf = "Pr"</li> <li>(Display</li> <li><math>\overrightarrow{P}</math></li> <li>(Display</li> <li><math>\overrightarrow{P}</math></li> <li>(Display</li> <li><math>\overrightarrow{P}</math></li> <li>(Display</li> <li>(Display</li> <li>(Display</li> <li>(Display</li> <li>(Display</li> <li>(Display</li> <li>(Display<!--</th--><th>Key Press       Display       Description            •. Press <math>\bigtriangledown</math> To set Cycle Time In seconds<br/>if Cntr = "Pr"           [Display         ] <math>\Box</math>         [1~99 sec.]          This parameter determines the total cycle time<br/>for the Proportional Action .Change value<br/>by pressing Set+<math>\triangle</math> or Set +<math>\bigtriangledown</math>.           •. Press <math>\bigtriangledown</math> To set Relay Logic          (Display         ] <math>\Box</math>         [1~99 sec.]         Press       To set Relay Logic          (Display         ] <math>\Box</math>         [1 for 2 seconds]         Relay logic        <math>HERE</math>          Press       To set Relay Logic          (Display        <math>\Gamma \subseteq \Box \Box</math>          Press Set +<math>\bigtriangledown</math>         [1 or 2 seconds]          Relay logic        <math>HERE</math>          Press Set +<math>\bigtriangledown</math>         [1 or 2 here rese         Press Set +<math>\bigtriangledown</math>         [1 or 2 here rese]          Press <math>\bigtriangledown</math>         [1 or determine the maximum<br/>set point limit          (Display        <math>\Gamma = \Box \Box</math>          Press <math>\bigtriangledown</math>         [1 or determine the set point limit.         Refer Table-1 for limits for various input types.         Press <math>\bigtriangledown</math>         [1 or limits for various input types.         Press <math>\lor</math>         [1 oscile          Press Set +<math>\bigtriangledown</math>         [1 Disable          Press <math>\lor</math>         [1 ck = en, then the user<br/>is prohilbited from entering the manual reset<br/>mode and vice</th><th>Default Reset Values:         I <math>\square</math>         I <math>\square</math> <t< th=""></t<></th></li></ul> | Key Press       Display       Description            •. Press $\bigtriangledown$ To set Cycle Time In seconds<br>if Cntr = "Pr"           [Display         ] $\Box$ [1~99 sec.]          This parameter determines the total cycle time<br>for the Proportional Action .Change value<br>by pressing Set+ $\triangle$ or Set + $\bigtriangledown$ .           •. Press $\bigtriangledown$ To set Relay Logic          (Display         ] $\Box$ [1~99 sec.]         Press       To set Relay Logic          (Display         ] $\Box$ [1 for 2 seconds]         Relay logic $HERE$ Press       To set Relay Logic          (Display $\Gamma \subseteq \Box \Box$ Press Set + $\bigtriangledown$ [1 or 2 seconds]          Relay logic $HERE$ Press Set + $\bigtriangledown$ [1 or 2 here rese         Press Set + $\bigtriangledown$ [1 or 2 here rese]          Press $\bigtriangledown$ [1 or determine the maximum<br>set point limit          (Display $\Gamma = \Box \Box$ Press $\bigtriangledown$ [1 or determine the set point limit.         Refer Table-1 for limits for various input types.         Press $\bigtriangledown$ [1 or limits for various input types.         Press $\lor$ [1 oscile          Press Set + $\bigtriangledown$ [1 Disable          Press $\lor$ [1 ck = en, then the user<br>is prohilbited from entering the manual reset<br>mode and vice                                                                                                    | Default Reset Values:         I $\square$ I $\square$ <t< th=""></t<>                                                                                                    |
| Operating and Instruction Manual:<br>DTC-4303 /4203/4403/4503/4603<br>Version 2.0Specifications:1. Input:J / K / Pt-100 selectable2. Control Action:On-Off / Time Proportional3. Output:Relay 5A/230VAC Resistive4. Op. Temperature:0~50 Deg.5. Supply:230VAC +/- 15%6. Resolution:1 Deg./0.1 deg for Pt-1007. Range:Pt-100 -> -50.0~400.0 Deg.<br>J -type -> 0~600 Deg.<br>K1ype -> 0~1250 Deg.8. Hysterisis:0~99 Deg./0~99.9 deg.9. Proportional Band:0~99 Deg.10. Cycle Time:1~99 seconds.11. Manual Reset :0~99 Deg.12. Control Direction : Heat / Cool<br>(For On/Off onk)13. Cutout:92mm (W) x 92mm (H) for DTC-4303<br>48mm(W) x 68mm (H) for DTC-4403<br>44mm (W) x 92mm (H) for DTC-4403<br>44mm (W) x 92mm (H) for DTC-4403<br>44mm (W) x 92mm (H) for DTC-4403<br>44mm (W) x 92mm (H) x 100mm (D)<br>for DTC-4303<br>72mm(W) x 72mm(H) x 115mm(D)<br>for DTC-4303<br>96mm(W) x 48mm(H) x 70mm(D)<br>for DTC-4403<br>48mm(W) x 96mm(H) x 70mm(D)<br>for DTC-4403<br>48mm(W) x 96mm(H) x 70mm(D)<br>for DTC-4603Configuration Setting:Tum Off the Instrument. Now Short the terminals<br>marked to option with event                                                                                                    | Key Press       Display       Description <ul> <li>To select the Input sensor type</li> <li>(Display</li> <li><math>\overrightarrow{P}</math></li> <li>for 2 seconds)</li> <li>Sensor Type</li> <li>(0~60° C)</li> <li>Press Set +<math>\triangle</math></li> <li><math>\overrightarrow{P}</math></li> <li>(0~1250°C)</li> <li>Press Set +<math>\triangle</math></li> <li><math>\overrightarrow{P}</math></li> <li>(-50.0~400.°C)</li> <li>Press Set +<math>\triangle</math></li> <li><math>\overrightarrow{P}</math></li> <li>(-50.0~400.°C)</li> </ul> <li>Press Set +<math>\triangle</math></li> <li><math>\overrightarrow{P}</math></li> <li>(-50.~400.°C)</li> <li>Press Set +<math>\triangle</math></li> <li><math>\overrightarrow{P}</math></li> <li>(-50.~400.°C)</li> <li>Press To set Offset for Process value</li> <li>(Display</li> <li><math>\overrightarrow{P}</math></li> <li>(-99.9~99.9° C)</li> <li>This parameter is added to the Process value to the sensor. It can be changed by pressing Set +<math>\triangle</math> or Set + <math>\bigtriangledown</math> .</li> <li>Press <math>\bigtriangledown</math> to select Control Mode</li> <li>(Display</li> <ul> <li><math>\overrightarrow{P}</math></li> <li>(To 2 seconds)</li> </ul> <li>Control Mode</li> <li><math>\overrightarrow{D}</math></li> <ul> <li>On-Off</li> <li>Press Set +<math>\bigtriangledown</math></li> <li><math>\overrightarrow{P}</math></li> <li>Time Proportional</li> </ul> <li>Process value at which the Relay must tum ON in On/off mode and can be changed by pressing Set +<math>\triangle</math> or Set +<math>\bigtriangledown</math> .</li> <li>Press <math>\bigtriangledown</math> To set Proportional Band in °C If Critr = "Pr"</li> <ul> <li>(Display</li> <li><math>\overrightarrow{P}</math></li> <li>(Display</li> <li><math>\overrightarrow{P}</math></li> <li>(Display</li> <li><math>\overrightarrow{P}</math></li> <li>(Display</li> <li>(D = Seconds)</li> <li>(Proportional</li> <li>(D = 1)<!--</th--><th>Key Press       Display       Description         ●. Press ▽ To set Cycle Time In seconds<br/>If Cntr = "Pr"       for 2 seconds)         Cycle Time       □□       (1~99 sec.)         This parameter determines the total cycle time<br/>for the Proportional Action .Change value<br/>by pressing Set+△ or Set + ▽       .         ● Press ▽ To set Relay Logic       (Display       □ ⊥ IJ         (Display       □ ⊥ IJ       for 2 seconds)         Relay logic       □ ⊥ IJ       for 2 seconds)         Relay logic       □ ⊥ IJ       for 2 seconds)         Relay logic       □ ⊥ IJ       for 2 seconds)         Relay logic       □ ⊥ IJ       Reverse         Press Set + ▽       □ ⊥ □       Alarm-High         Press Set + ▽       □ ⊥ □       Alarm-Low         ● Press ▽ To determine the maximum<br/>set point limit       or 2 seconds)         Set point limit       □ ┘ ┘ □       ° C         Press Set + ▽       to change the Set point limit.       Refer Table=1 for limits for various input types.         ● Press ▽ to select Lock mode       □       Enable         (Display       ⊥ ⊆ 示       for 2 seconds)         Lock Mode       □       Enable         Press Set + ▽       1       Disable         This parameter determines whether the</th><th>Default Reset Values:         I <math>\neg P</math>         J         Pu05         C <math>\neg E</math>         Pu05         C <math>\neg E</math>         Pu05         C <math>\neg E</math>         Pu05         C <math>\neg E</math>         Pu05         C <math>\neg E</math>         Pu05         C <math>\neg E</math>         Pu05         C <math>\neg E</math>         Pu05         C <math>\neg E</math>         Pu05         C <math>\neg E</math>         Pu05         Pu05         Pu06         Pu07         Pu07         Pu08         Pu09         Pu09         Pu100         Pu100         Pu100         Pu100         Pu100         Pu100         Pu100         Pu100         Pu100         Pu100         Pu100         Pu100         Pu100         Pu100         Pu100         Pu100         Pu100         Pu100         Pu100         Pu100         Pu100         <td< th=""></td<></th></li></ul>                                                                                                    | Key Press       Display       Description         ●. Press ▽ To set Cycle Time In seconds<br>If Cntr = "Pr"       for 2 seconds)         Cycle Time       □□       (1~99 sec.)         This parameter determines the total cycle time<br>for the Proportional Action .Change value<br>by pressing Set+△ or Set + ▽       .         ● Press ▽ To set Relay Logic       (Display       □ ⊥ IJ         (Display       □ ⊥ IJ       for 2 seconds)         Relay logic       □ ⊥ IJ       for 2 seconds)         Relay logic       □ ⊥ IJ       for 2 seconds)         Relay logic       □ ⊥ IJ       for 2 seconds)         Relay logic       □ ⊥ IJ       Reverse         Press Set + ▽       □ ⊥ □       Alarm-High         Press Set + ▽       □ ⊥ □       Alarm-Low         ● Press ▽ To determine the maximum<br>set point limit       or 2 seconds)         Set point limit       □ ┘ ┘ □       ° C         Press Set + ▽       to change the Set point limit.       Refer Table=1 for limits for various input types.         ● Press ▽ to select Lock mode       □       Enable         (Display       ⊥ ⊆ 示       for 2 seconds)         Lock Mode       □       Enable         Press Set + ▽       1       Disable         This parameter determines whether the                                                                                                    | Default Reset Values:         I $\neg P$ J         Pu05         C $\neg E$ Pu05         C $\neg E$ Pu05         C $\neg E$ Pu05         C $\neg E$ Pu05         C $\neg E$ Pu05         C $\neg E$ Pu05         C $\neg E$ Pu05         C $\neg E$ Pu05         C $\neg E$ Pu05         Pu05         Pu06         Pu07         Pu07         Pu08         Pu09         Pu09         Pu100         Pu100         Pu100         Pu100         Pu100         Pu100         Pu100         Pu100         Pu100         Pu100         Pu100         Pu100         Pu100         Pu100         Pu100         Pu100         Pu100         Pu100         Pu100         Pu100         Pu100 <td< th=""></td<>                                                                                                    |
| Operating and Instruction Manual:<br>DTC-4303 /4203/4403/4503/4603<br>Version 2.0Specifications:1. Input:J /K / Pt-100 selectable2. Control Action:On-Off / Time Proportional3. Output:Relay 5A/230VAC Resistive4. Op. Temperature:0~50 Deg.5. Supply:230VAC +/- 15%6. Resolution:1 Deg./0.1 deg for Pt-1007. Range:Pt-100 -> -50.0~400.0 Deg.<br>K1ype -> 0~200 Deg.8. Hystertisi:0~99 Deg./0~99.9 deg.9. Proportional Band:0~99 Deg.10. Cycle Time:1~99 seconds.11. Manual Reset:0~99 Deg.12. Control Direction:Heat / Cool<br>(For On/Off only)13. Cutout:92mm (W) x 92mm (H) for DTC-4303<br>68mm(W) x 68mm (H) for DTC-4403<br>44mm (W) x 44mm (H) for DTC-4403<br>44mm(W) x 92mm (H) for DTC-4403<br>44mm(W) x 92mm (H) for DTC-4403<br>44mm(W) x 92mm (H) for DTC-4403<br>44mm(W) x 92mm (H) for DTC-4403<br>44mm(W) x 92mm (H) for DTC-4403<br>44mm(W) x 92mm (H) for DTC-4403<br>44mm(W) x 92mm (H) for DTC-4403<br>48mm(W) x 92mm (H) x 10mm (D)<br>for DTC-4503<br>96mm(W) x 48mm(H) x 70mm(D)<br>for DTC-4403<br>48mm(W) x 96mm(H) x 70mm(D)<br>for DTC-4603Configuration Setting:Tum Off the Instrument. Now Short the terminals<br>marked configuration and tum ON the unit.<br>Now change the configuration and tum ON the unit.<br>Now change the configuration and tum ON the unit.                                                                                                    | Key Press       Display       Description <ul> <li>To select the Input sensor type</li> <li>(Display</li> <li><math>\overrightarrow{P}</math></li> <li>for 2 seconds)</li> <li>Sensor Type</li> <li>(0~60° C)</li> <li>Press Set +<math>\triangle</math></li> <li><math>\overrightarrow{F}</math></li> <li>(0~1250°C)</li> <li>Press Set +<math>\triangle</math></li> <li><math>\overrightarrow{P}</math></li> <li>(-50.0~400.°C)</li> <li>Press Set +<math>\triangle</math></li> <li><math>\overrightarrow{P}</math></li> <li>(-50.~400.°C)</li> </ul> <li>Press Set +<math>\triangle</math></li> <li><math>\overrightarrow{P}</math></li> <li>(-50.~400.°C)</li> <li>Press Set +<math>\triangle</math></li> <li><math>\overrightarrow{P}</math></li> <li>(-50.~400.°C)</li> <li>Press Set +<math>\triangle</math></li> <li><math>\overrightarrow{P}</math></li> <li>(-50.~400.°C)</li> <li>Press Set +<math>\triangle</math></li> <li><math>\overrightarrow{P}</math></li> <li>(-50.~400.°C)</li> <li>Press To set Offset for Process value</li> <li>(Display</li> <li><math>\overrightarrow{P}</math></li> <li>(-99.9~99.9° C)</li> <li>This parameter is added to the Process value to compensate for any offset error due to the sensor. It can be changed by pressing Set +<math>\triangle</math> or Set + <math>\nabla</math>.</li> <li>Press <math>\nabla</math> to select Control Mode</li> <li>(Display</li> <ul> <li><math>\overrightarrow{P}</math></li> <li>(The Process value of the Process value of the Process value of which the Relay must tum ON in On/off mode and can be changed by pressing Set +<math>\triangle</math> or Set + <math>\nabla</math>.</li> </ul> <li>Press <math>\nabla</math> To set Proportional Band in "C If Cntr = "Pr"</li> <li>(Display</li> <li><math>\overrightarrow{P}</math></li> <li>(Display</li> <li><math>\overrightarrow{P}</math></li> <li>(1~99° C)</li> <li>Band</li>                                                                                                    | Key Press       Display       Description            •. Press $\bigtriangledown$ To set Cycle Time In seconds<br>if Cntr = "Pr"           [Display         ] $\square$ for 2 seconds)          Cycle Time $\square$ [1~99 sec.)           This parameter determines the total cycle time<br>for the Proportional Action. Change value<br>by pressing Set+ $\triangle$ or Set + $\bigtriangledown$ .             •. Press $\bigtriangledown$ To set Relay Logic           [Display             •. Press $\bigtriangledown$ To set Relay Logic           [Display             (Display $\square$ $\square$ $\square$ Press $\bigtriangledown$ To set Relay Logic           Reverse          Press Set + $\bigtriangledown$ $\square$ $\square$ Press Set + $\bigtriangledown$ $\square$ $\square$ Press $\bigtriangledown$ $\square$ $\square$ Press $\bigtriangledown$ $\square$ $\square$ Press $\bigtriangledown$ $\square$ $\square$ Press $\bigtriangledown$ $\square$ $\square$ $\square$ $\square$ $\square$ $\square$ $\square$ $\square$ $\square$ $\square$ $\square$ $\square$ $\square$ <th>Default Reset Values:         I <math>\neg P</math>         J         Pu05         C <math>\neg E</math>         Pu05         C <math>\neg E</math>         Pu05         C <math>\neg E</math>         Pu05         C <math>\neg E</math>         Pu05         C <math>\neg E</math>         Pu05         C <math>\neg E</math>         Pu07         Pu08         C <math>\neg E</math>         Pu09         Pu100         Pu100</th>                                                                                                    | Default Reset Values:         I $\neg P$ J         Pu05         C $\neg E$ Pu05         C $\neg E$ Pu05         C $\neg E$ Pu05         C $\neg E$ Pu05         C $\neg E$ Pu05         C $\neg E$ Pu07         Pu08         C $\neg E$ Pu09         Pu100         Pu100                                                                                                    |
| Operating and Instruction Manual:<br>DTC-4303 /4203/4403/4503/4603<br>Version 2.0           Specifications:           1. Input:         J /K / Pt-100 selectable           2. Control Action:         On-Off / Time Proportional           3. Output:         Relay 5A/230VAC Resistive           4. Op. Temperature:         0~50 Deg.           5. Supply:         230V AC +/- 15%           6. Resolution:         1 Deg/0.1 deg for Pt-100           7. Range:         Pt-100 -> -50.0~400.0 Deg.           J -type -> 0~600 Deg.         K1ype -> 0~1250 Deg.           8. Hysterisis:         0~99 Deg/0~99.9 deg.           10. Cycle Time:         1~99 seconds.           11. Manual Reset :         0~99 Deg.           10. Cycle Time:         1~99 seconds.           11. Manual Reset :         0~99 Deg.           12. Control Direction : Heat / Cool<br>(For On/Off only)         13. Cutout: 92mm (W) x 92mm (H) for DTC-4403<br>44mm (W) x 44mm (H) for DTC-4403<br>44mm (W) x 44mm (H) for DTC-4403<br>44mm (W) x 92mm (H) for DTC-4403<br>44mm (W) x 92mm (H) for DTC-4403<br>44mm (W) x 92mm (H) for DTC-4403<br>48mm (W) x 48mm (H) x 10mm (D)<br>for DTC-4503<br>96mm (W) x 48mm (H) x 70mm (D)<br>for DTC-4403<br>48mm (W) x 96mm (H) x 70mm (D)<br>for DTC-4403<br>48mm (W) x 96mm (H) x 70mm (D)<br>for DTC-4603           Configuration Setting:           Tum Off the Instrument. Now Short the terminals<br>marked configuration and tum ON the unit.<br>Now change the configuration parameters as<br>below.After setting. tum                  | Key Press       Display       Description <ul> <li>To select the Input sensor type</li> <li>(Display</li> <li><math>\overrightarrow{P}</math></li> <li>for 2 seconds)</li> <li>Sensor Type</li> <li>(0~600° C)</li> <li>Press Set +<math>\triangle</math></li> <li><math>\overrightarrow{F}</math></li> <li>(0~1250°C)</li> <li>Press Set +<math>\triangle</math></li> <li><math>\overrightarrow{F}</math></li> <li>(0~1250°C)</li> <li>Press Set +<math>\triangle</math></li> <li><math>\overrightarrow{F}</math></li> <li>(0~1250°C)</li> <li>Press Set +<math>\triangle</math></li> <li><math>\overrightarrow{F}</math></li> <li>(0~1250°C)</li> <li>Press Set +<math>\triangle</math></li> <li><math>\overrightarrow{F}</math></li> <li>(0~1250°C)</li> <li>Press Set +<math>\triangle</math></li> <li><math>\overrightarrow{F}</math></li> <li>(1.50.~400.°C)</li> <li>Press Set +<math>\triangle</math></li> <li><math>\overrightarrow{F}</math></li> <li>(-50.~400°C)</li> <li>Press V to set Offset for Process value</li> <li>(Display</li> <li><math>\overrightarrow{P}</math></li> <li>(-99.9~99.9° C)</li> </ul> <ul> <li>This parameter is added to the Process value to the sensor. It can be changed by</li> <li>pressing Set +<math>\triangle</math> or Set + <math>\nabla</math>.</li> <li>Press <math>\nabla</math> to select Control Mode</li> <li>(Display</li> <li><math>\overrightarrow{P}</math></li> <li>(Display</li> <li><math>\overrightarrow{P}</math></li> <li>(Dreportional</li> </ul> <ul> <li>Press <math>\nabla</math> to set Hysterists value if Critt = "ON"</li> <li>(Display</li> <li><math>\overrightarrow{P}</math></li> <li>(Display</li> <li><math>\overrightarrow{P}</math></li> <li>(Display</li> <li>(Dreportional Band in °C</li> <li>If Critt = "Pr"</li> <li>(Display</li> <li>(Dreportional Band in °C</li> <li>If Critt = "Pr"</li> <li>(Display</li></ul>                                                                                                    | Key Press       Display       Description            • Press $\bigtriangledown$ To set Cycle Time In seconds<br>if Cntr = "Pr"           [Display         ] $\Box \Box \Box$ for 2 seconds)          Cycle Time $\Box \Box$ [1~99 sec.)           This parameter determines the total cycle time<br>for the Proportional Action .Change value<br>by pressing Set+ $\triangle$ or Set $+ \bigtriangledown$ .             • Press $\bigtriangledown$ To set Relay Logic           [Display         ] $\Box \Box \Box$ • Press $\bigtriangledown$ To set Relay Logic           [Display             (Display $\Box \Box \Box$ • Press $\bigtriangledown$ To set Relay Logic           [Display             (Display $\Box \Box \Box$ Press Set $+ \bigtriangledown$ $P - H I$ Press Set $+ \bigtriangledown$ $P - H I$ Press Set $+ \bigtriangledown$ $P - L \Box$ Alarm-Low $P ress \arrho to determine the maximum         set point limit             (Display           P - \Box \Box             (Display           \Box - \overline{F_{5}}             (Display           C = \overline{F_{5}             Press \bigtriangledown         to select Lock mode          $                                                                                                    | Default Reset Values:         I $\neg P$ J         Pu05         C $\neg E$ Pu05         C $\neg E$ Pu05         C $\neg E$ Pu05         C $\neg E$ Pu05         C $\neg E$ Pu05         C $\neg E$ Pu07         Pu08         C $\neg E$ Pu19         Pu100         Pu19         Pu19         Pu19         Pu19         Pu19         Pu19         Pu19         Pu19         Pu19         Pu19         Pu100         Pu100         Pu100         Pu100         Pu100         Pu100         Pu100         Pu100         Pu100         Pu100         Pu100         Pu100         Pu100         Pu100         Pu100         Pu100         Pu100         Pu100         Pu100         Pu100         Pu100                                                                                                    |
| Operating and Instruction Manual:<br>DTC-4303 /4203/4403/4503/4603<br>Version 2.0         Specifications:         1. Input:       J /K / Pt-100 selectable         2. Control Action:       On-Off / Time Proportional         3. Output:       Relay 5A/230VAC Resistive         4. Op. Temperature:       0~50 Deg.         5. Supply:       230V AC +/- 15%         6. Resolution:       1 Deg/0.1 deg for Pt-100         7. Range:       Pt-100 >- 50.0400.0 Deg.         J -type -> 0~600 Deg.       KType -> 0~1250 Deg.         8. Hysterists:       0~99 Deg.         10. Cycle Time:       1~99 seconds.         11. Manual Reset :       0~99 Deg.         12. Control Direction : Heat / Cool<br>(For On/Off only)       13. Cutout: 92mm (W) x 48mm (H) for DTC-4303<br>68mm(W) x 68mm (H) for DTC-4403<br>44mm (W) x 44mm (H) for DTC-4403<br>44mm (W) x 92mm (H) for DTC-4403<br>44mm (W) x 92mm (H) for DTC-4403<br>44mm (W) x 92mm (H) for DTC-4403<br>48mm(W) x 92mm (H) for DTC-4403<br>48mm(W) x 92mm (H) x 100mm (D)<br>for DTC-4403<br>48mm(W) x 48mm(H) x 100mm (D)<br>for DTC-4403<br>48mm(W) x 48mm(H) x 70mm(D)<br>for DTC-4403<br>48mm(W) x 96mm(H) x 70mm(D)<br>for DTC-4403<br>48mm(W) x 96mm(H) x 70mm(D)<br>for DTC-4403<br>48mm(W) x 96mm(H) x 70mm(D)<br>for DTC-4603         Configuration Setting:         Tum Off the Instrument. Now Short the terminals<br>marked configuration and tum ON the unit.<br>Now change the configuration parameters as<br>below.After setting, tum OFF the Instrument,<br>remove the shorting and tum ON the | Key Press       Display       Description <ul> <li>To select the Input sensor type</li> <li>(Display</li> <li><math>\square</math></li> <li>for 2 seconds)</li> <li>Sensor Type</li> <li>(0~600° C)</li> <li>Press Set +<math>\triangle</math></li> <li><math>\square</math></li> <li>(0~1250°C)</li> <li>Press Set +<math>\triangle</math></li> <li><math>\square</math></li> <li>(0~1250°C)</li> <li>Press Set +<math>\triangle</math></li> <li><math>\square</math></li> <li>(0~1250°C)</li> <li>Press Set +<math>\triangle</math></li> <li><math>\square</math></li> <li>(0~1250°C)</li> <li>Press Set +<math>\triangle</math></li> <li><math>\square</math></li> <li>(0~1250°C)</li> <li>Press Set +<math>\triangle</math></li> <li><math>\square</math></li> <li>(0~1250°C)</li> <li>Press Set +<math>\triangle</math></li> <li><math>\square</math></li> <li>(-50.~400°C)</li> <li>Press Set +<math>\triangle</math></li> <li><math>\square</math></li> <li>(-99.9~99.9° C)</li> </ul> <li>This parameter is added to the Process value to compensate for any offset error due to the sensor. It can be changed by pressing Set +<math>\triangle</math> or Set + <math>\nabla</math>.</li> <li>Press <math>\nabla</math> to select Control Mode</li> <li>(Display</li> <li><math>\square</math></li> <li>(Display</li> <li><math>\square</math></li> <li>(Drest <math>=</math></li> <li>(Drest <math>=</math></li> <                                                                                                    | Key Press       Display       Description            • Press $\bigtriangledown$ To set Cycle Time In seconds<br>if Cntr = "Pr"           [Display         ] $\Box \Box \Box$ for 2 seconds)          Cycle Time $\Box \Box$ (1~99 sec.)          This parameter determines the total cycle time<br>for the Proportional Action .Change value<br>by pressing Set+ $\triangle$ or Set $+ \bigtriangledown$ .             • Press $\bigtriangledown$ To set Relay Logic          (Display             • Press $\bigtriangledown$ To set Relay Logic          (Display             • Press $\because$ To set Relay Logic          (Display             • Press $\because$ To set Relay Logic          (Display             • Press Set $+ \bigtriangledown$ • Press Set $+ \bigtriangledown$ • Press $\bigtriangledown$ • Press $\bigtriangledown$ • Press $\bigtriangledown$ • Press $\bigtriangledown$ • Press $\bigtriangledown$ • Press $\bigtriangledown$ • Press $\bigtriangledown$ • Dist limit             • Display             • Press $\bigcirc$ • Press $\bigcirc$ • Press $\bigcirc$ • Display </th <th>Default Reset Values:         I <math>\neg P</math>         I <math>\neg C \neg E</math> <math>\square \square \square</math> <math>\square \square \square \square</math> <math>\square \square \square \square</math> <math>\square \square \square \square</math> <math>\square \square \square \square \square</math> <math>\square \square \square \square \square \square</math> <math>\square \square \square \square \square \square \square \square</math> <math>\square \square \square \square \square \square \square \square \square \square \square \square \square \square \square \square \square \square \square </math></th> | Default Reset Values:         I $\neg P$ I $\neg C \neg E$ $\square \square \square$ $\square \square \square \square$ $\square \square \square \square$ $\square \square \square \square$ $\square \square \square \square \square$ $\square \square \square \square \square \square$ $\square \square \square \square \square \square \square \square$ $\square \square \square \square \square \square \square \square \square \square \square \square \square \square \square \square \square \square \square $ |
| Operating and Instruction Manual:<br>DTC-4303 /4203/4403/4503/4603<br>Version 2.0           Specifications:           1. Input:         J / K / Pt-100 selectable           2. Control Action:         On-Off / Time Proportional           3. Output:         Relay 5A/230VAC Resistive           4. Op. Temperature:         0-50 Deg.           5. Supply:         230VAC +/- 15%           6. Resolution:         1 Deg./0.1 deg for Pt-100           7. Range:         Pt-100 -> -50.0400.0 Deg.           J -type -> 0600 Deg.         K-Type -> 0250 Deg.           8. Hysterists:         099 Deg./099.9 deg.           9. Proportional Band:         099 Deg.           10. Cycle Time:         199 seconds.           11. Manual Reset :         099 Deg.           12. Control Direction : Heat/ / Cool<br>(For On/Off only)         13. Cutout: 92mm (W) x 94mm (H) for DTC-4303<br>68mm(W) x 68mm (H) for DTC-4403<br>44mm (W) x 44mm (H) for DTC-4403<br>44mm (W) x 92mm (H) for DTC-4403<br>44mm (W) x 92mm (H) for DTC-4403<br>44mm (W) x 92mm (H) x 10mm (D)<br>for DTC-4403<br>48mm(W) x 48mm(H) x 10mm (D)<br>for DTC-4403<br>48mm(W) x 96mm(H) x 70mm(D)<br>for DTC-4403<br>48mm(W) x 48mm(H) x 70mm(D)<br>for DTC-4403<br>48mm(W) x 96mm(H) x 70mm(D)<br>for DTC-4403<br>48mm(W) x 96mm(H) x 70mm(D)<br>for DTC-4403<br>48mm(W) x 96mm(H) x 70mm(D)<br>for DTC-4403<br>48mm(W) x 96mm(H) x 70mm(D)<br>for DTC-4603                                                                                                    | Key Press       Display       Description <ul> <li>To select the Input sensor type</li> <li>(Display</li> <li><math>\square</math></li> <li>for 2 seconds)</li> <li>Sensor Type</li> <li><math>\square</math></li> <li>(0~600° C)</li> <li>Press Set +<math>\triangle</math></li> <li><math>\square</math></li> <li>(0~1250°C)</li> <li>Press Set +<math>\triangle</math></li> <li><math>\square</math></li> <li>(0~1250°C)</li> <li>Press Set +<math>\triangle</math></li> <li><math>\square</math></li> <li>(0~1250°C)</li> <li>Press Set +<math>\triangle</math></li> <li><math>\square</math></li> <li>(0~1250°C)</li> <li>Press Set +<math>\triangle</math></li> <li><math>\square</math></li> <li>(0~1250°C)</li> <li>Press Set +<math>\triangle</math></li> <li><math>\square</math></li> <li>(-50.~400°C)</li> <li>Press Set +<math>\triangle</math></li> <li><math>\square</math></li> <li>(-50.~400°C)</li> <li>Press To set Offset for Process value</li> <li>(Display</li> <li><math>\square</math></li> <li>(-99.9~99.9° C)</li> <li>This parameter is added to the Process value to compensate for any offset error due to the sensor. It can be changed by</li> <li>pressing Set +<math>\triangle</math> or Set + <math>\nabla</math>.</li> <li>Press <math>\nabla</math> to select Control Mode</li> <li>(Display</li> <li><math>\square</math></li> <li>(Display</li> <li><math>\square</math></li> <li>(Do -Off</li> <li>Press <math>\nabla</math> to set Hystertisk value if Crutr = "ON"</li> <li>(Display</li> <li><math>\square</math></li> <li>(Display</li> <li><math>\square</math></li> <li>(1~99° C)</li> <li>This parameter determines the value of the Process value at which the Relay must tum ON in On/off mode and can be changed by</li> <li>pressing Set +<math>\triangle</math> or Set + <math>\nabla</math>.</li> <li>Press <math>\nabla</math> to set Proportional Band in °C if Crutr =</li></ul>                                                                                                    | Key Press       Display       Description            • Press $\bigtriangledown$ To set Cycle Time In seconds<br>if Cntr = "Pr"           [Display         ] $\Box \Box \Box$ for 2 seconds)          Cycle Time $\Box \Box$ (1~99 sec.)          This parameter determines the total cycle time<br>for the Proportional Action .Change value<br>by pressing Set+ $\triangle$ or Set + $\bigtriangledown$ .             • Press $\bigtriangledown$ To set Relay Logic             (Display             • Press $\bigtriangledown$ To set Relay Logic             (Display             • Press $\bigtriangledown$ To set Relay Logic             (Display             • Press $\diamondsuit$ To set Relay Logic             • Press $\diamondsuit$ To set Relay Logic             • Press Set + $\bigtriangledown$ • Press $\diamondsuit$ • Press $\lor$ • Press $\lor$ • Press $\bigtriangledown$ • Display             • Press $\bigtriangledown$ • Press $\bigtriangledown$ • Diable             • Display             • Press $\bigtriangledown$ • Press $\bigcirc$ • Press $\bigcirc$ • Press $ \bigcirc$ <tr< th=""><th>Default Reset Values:         I <math>\square</math>         I <math>\square</math> <t< th=""></t<></th></tr<>                                            | Default Reset Values:         I $\square$ I $\square$ <t< th=""></t<>                                                                                                    |